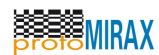

 1.01
 27/05/2013

 VERSÃO, REVISÃO
 DATA DE EMISSÃO

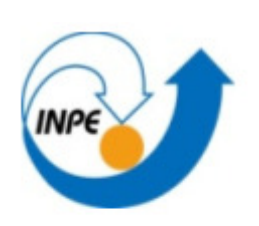

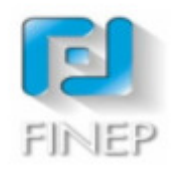

# Projeto protoMIRAX

# EXTFV

# Manual do Usuário

TÍTULO

Instituto Nacional de Pesquisas Espaciais (INPE) EMPRESA Em Elaboração Estado do documento

Este documento é o Manual do Usuário da ferramenta Execução Automatizada de Casos de Teste e Geração Automatizada de Fornecimentos associados ao Processo de Verificação (EXTFV). SUMÁRIO

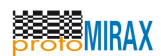

# ÍNDICE

| 1 | ESCOPO                                                         | 5  |
|---|----------------------------------------------------------------|----|
| 2 | DEFINIÇÕES E ABREVIAÇÕES                                       | 5  |
| 3 | DOCUMENTOS APLICÁVEIS                                          | 5  |
| 4 | DOCUMENTOS REFERENCIADOS                                       | 5  |
| 5 | VISÃO GERAL                                                    | 5  |
|   | 5.1 Introdução                                                 | 5  |
|   | 5.2 Requisitos para instalação                                 | 6  |
|   | 5.3 Convenções                                                 | 6  |
|   | 5.4 Como este manual está organizado                           | 6  |
| 6 | PROCEDIMENTO DE INSTALÃÇÃO                                     | 6  |
|   | 6.1 Instalando a máquina virtual Java                          | 7  |
|   | 6.2 Instalando o servidor de banco de dados - Postgres SQL     | 8  |
|   | 6.3 Criando o banco de dados                                   | 14 |
|   | 6.4 Instalando o DT-OpenLayers - Placa de DAQ                  | 15 |
|   | 6.5 Instalando aplicativo de acesso à porta paralela           | 19 |
|   | 6.6 Instalando biblioteca Java de acesso à porta serial        | 22 |
|   | 6.7 Instalando a EXTFV                                         | 22 |
| 7 | CONCEITOS BÁSICOS DE OPERAÇÃO                                  | 25 |
|   | 7.1 A Janela principal                                         | 25 |
|   | 7.2 Painéis destacáveis                                        | 26 |
|   | 7.3 Configurações                                              | 26 |
| 8 | OPERAÇÕES                                                      | 27 |
|   | 8.1 Criar um projeto de testes                                 | 27 |
|   | 8.2 Criar um canal de comunicação                              | 28 |
|   | 8.3 Biblioteca de mensagens                                    | 29 |
|   | 8.4 Adicionar campos de dados a uma mensagem                   | 30 |
|   | 8.5 Preenchendo os campos de dados de uma mensagem             | 31 |
|   | 8.6 Adicionar itens de teste                                   | 32 |
|   | 8.7 Adicionar um caso de teste e associá-lo a um item de teste | 33 |
|   | 8.8 Adicionar um passo de teste a um caso de teste             | 34 |
|   | 8.9 Verificar a consistência de um projeto de teste            | 35 |
|   | 8.10 Executar testes                                           | 36 |
|   | 8.11 Mudar a ordem de execução de passos de testes             | 37 |
|   | 8.12 Duplicar elementos de projeto de testes                   | 37 |
|   | 8.13 Emitir artefatos                                          | 38 |
| _ | 8.14 Exportar e importar projeto de teste                      | 39 |
| 9 | SOLUÇAO DE PROBLEMAS                                           | 40 |
|   | 9.1 Caso de teste não executa                                  | 40 |
|   | 9.2 E/S na porta paralela não funciona                         | 41 |
|   | 9.3 Erro ao acessar a placa DAQ DT-9804                        | 41 |
|   | 9.4 Projetos de teste não são encontrados                      | 41 |
|   | 9.5 Projeto de teste inválido                                  | 42 |

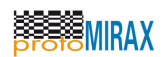

# **LISTA DE FIGURAS**

| Figura 6-1: Janela inicial do instalador da máquina virtual Java                             | 7     |
|----------------------------------------------------------------------------------------------|-------|
| Figura 6-2: Janela de opções de instalação da máquina virtual Java                           | 8     |
| Figura 6-3: Janela de confirmação de instalação da máquina virtual Java                      | 8     |
| Figura 6-4: Janela inicial da instalação do banco de dados PostgreSQL                        | 9     |
| Figura 6-5: Janela indicando o local de instalação do banco de dados                         | 9     |
| Figura 6-6: Janela indicando a configuração do repositório do banco de dados.                | 10    |
| Figura 6-7: Janela de configuração de senha de administração do banco de dados.              | 10    |
| Figura 6-8: Configuração de porta TCP do SGBD.                                               | 11    |
| Figura 6-9: Seleção default para idioma/localização do SGBD.                                 | 11    |
| Figura 6-10: Janela de confirmação de início de instalação                                   | 12    |
| Figura 6-11: Janela informando que a instalação foi finalizada com sucesso                   | 12    |
| Figura 6-12: Janela de Propriedade do Sistema                                                | 13    |
| Figura 6-13: Janela de variáveis de ambiente                                                 | 13    |
| Figura 6-14: Configuração da variável "POSTGRE HOME"                                         | 14    |
| Figura 6-15: Configuração da variável Path                                                   | 14    |
| Figura 6-16: Janela do InstallShield Wizard                                                  | 15    |
| Figura 6-17: Janela inicial da instalação do "Data Translation Open Layers (OEM) (x64)"      | 16    |
| Figura 6-18: Janela para confirmação da instalação do "Data Translation Open Layers (OEM) (x | x64)" |
|                                                                                              | 16    |
| Figura 6-19: Instalação do "Data Translator Layer (OEM) (x64)" finalizada com sucesso        | 17    |
| Figura 6-20: Janela inicial de instalação do "Data Translation Open Layers"                  | 17    |
| Figura 6-21: Janela de termo de licença do "Data Translation Open Layers"                    | 18    |
| Figura 6-22: Janela de confirmação de instalação do "Data Translator Open Layers"            | 18    |
| Figura 6-23: Instalação do "Data Translation Open Layers" finalizada com sucesso             | 19    |
| Figura 6-24: Janela inicial do aplicativo TVicPort 4.1                                       | 20    |
| Figura 6-25: Janela de licença do aplicativo TVicPort 4.1                                    | 20    |
| Figura 6-26: Janela indicando local de instalação do TVicPortPersonal                        | 21    |
| Figura 6-27: Janela de opções de instalação do TVicPort 4.1                                  | 21    |
| Figura 6-28: Instalação do TVicPort 4.1 finalizada com sucesso                               | 22    |
| Figura 6-29: Janela de instalação da EXTFV                                                   | 23    |
| Figura 6-30: Janela de configuração de instalação da EXTFV                                   | 23    |
| Figura 6-31: Janela de sumário de instalação da EXTFV                                        | 24    |
| Figura 6-32: Janela indicando instalação da EXTFV realizada com sucesso                      | 24    |
| Figura 7-1: Visão geral da interface gráfica principal da EXTFV                              | 25    |
| Figura 7-2: Exemplo de painel destacável                                                     | 26    |
| Figura 7-3: Configurações                                                                    | 27    |
| Figura 8-1: Visualização de criação de um projeto de testes                                  | 28    |
| Figura 8-2: Criação de um canal de comunicação                                               | 29    |
| Figura 8-3: Criação de um modelo de mensagem                                                 | 30    |
| Figura 8-4: Adicionando campos de dados a uma mensagem                                       | 30    |
| Figura 8-5: Exemplo de preenchimento de campos de uma mensagem                               | 32    |
| Figura 8-6: Adicionando um item de teste                                                     | 33    |
| Figura 8-7: Associando um item de teste a um caso de teste                                   | 34    |
| Figura 8-8: Lipos de passos de teste que podem ser adicionados                               | 35    |
| Figura 8-9: Verificando a consistência de um projeto de teste                                | 36    |
| Figura 8-10: Exemplo de execução de teste com preenchimento de veredito de teste             | 37    |
| Figura 8-11: Exemplo de duplicação de um projeto de testes com "Drag-and-Drop"               | 38    |
| Figura 8-12: Emissão automática de artefatos relacionados ao processo de teste de software   | 39    |
| Figura 8-13: Operações de exportar e importar projeto de teste                               | 40    |

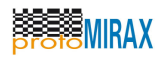

## LISTA DE TABELAS

Não há tabelas neste documento.

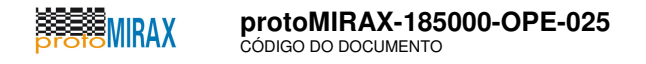

## 1 ESCOPO

Este é o manual do usuário da ferramenta Execução Automatizada de Casos de Teste e Geração Automatizada de Fornecimentos associados ao Processo de Verificação (EXTFV).

# 2 DEFINIÇÕES E ABREVIAÇÕES

**DTD** - Document Type Definition E/S – Entrada/Saída EXTFV - Execução Automatizada de Casos de Teste e Geração Automatizada de Fornecimentos associados ao Processo de Verificação GUI – Graphical User Interface HTML - HyperText Markup Language **IP** - Internet Protocol IST - Implementação Sob Teste LDM - Linguagem de Definição de Mensagens LPT - Line Print Terminal **OSI - Open System Interconnection** PDF - Portable Document Format QSEE - Qualidade do Software Embarcado em Aplicações Espaciais SAP - Service Access Points SGBD – Sistema de Gerenciamento de Banco de Dados SWPDC - Software for the Payload Data Handling Computer **TCP** - Transmission Control Protocol TAS - Teste Automatizado de Software UART - Universal Asynchronous receiver/transmitter USB – Universal Serial Bus UDP – User Datagram Protocol XML - Extensible Markup Language XSL - Extensible Stylesheet Language W3C - World Wide Web Consortium

# **3 DOCUMENTOS APLICÁVEIS**

[DA01] protoMIRAX-185000-SIS-01. INPE. Especificação de Requisitos de Software.

## **4 DOCUMENTOS REFERENCIADOS**

[DR01] ECSS. ECSS-E-ST-40C - Space Engineering - Software. 6 March 2009.

[DR02] PETRI, Jurgen. NetBeans Platform 6.9 Developer's Guide. Ed. PACKT Publishing. 2010.

[DR03] DATA TRANSLATION, DT-Open Layers for .NET User's Manual Class Library. UM-22161-L. Eleven Edition, June 2010.

[DR04] IEEE. IEEE Std 829-1998 – IEEE Standard for Software Test Documentation. 1998.

# **5 VISÃO GERAL**

Este capítulo apresenta uma visão geral da ferramenta EXTFV.

## 5.1 Introdução

Este é o manual de instalação e utilização da ferramenta EXTFV. Em linhas gerais, este software foi concebido para automatizar a atividade de execução de casos de teste de sistema e aceitação para software embarcado que possuem protocolos de comunicação baseados em

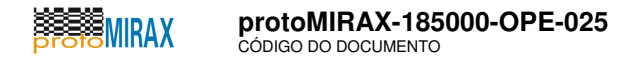

solicitação/resposta. Portanto, a EXTFV suporta o modo de comunicação primário/secundário. Conforme especificado em [DA01], além da execução automatizada de casos de testes, a EXTFV gera, automaticamente em formato PDF, Especificações e Procedimentos de Teste e Relatórios de Teste que são fornecimentos/artefatos gerados em um processo de teste [DR01], com, por exemplo, evidências de teste e informações históricas.

A EXTFV foi desenvolvida em Java, fazendo uso de bibliotecas de código aberto e do framework NetBeans Platform [DR02].

A seguir são apresentados os requisitos de hardware e software para instalação e execução, convenções usadas neste documento, e como o restante do manual está organizado.

## 5.2 Requisitos para instalação

Os requisitos para instalação e/ou operação da ferramenta EXTFV são os seguintes:

- Espaço em disco livre: 300 MB+
- Memória RAM livre: 512 MB (1GB recomendado)
- Placa de aquisição de dados: DT-9804 (recomendado)
- Interface serial: RS-232 ou adaptador USB-Serial (recomendado)
- Sistema operacional: MS Windows XP, Vista ou 7 (recomendado)
- Mouse e teclado

## 5.3 Convenções

Algumas convenções tipográficas foram adotadas neste manual, a saber:

- NOTA: Informação complementar que o usuário deve tomar conhecimento.
- ATENÇÃO: Informação de aviso a respeito de procedimento ou conduta que pode provocar perdas de dados, ou danos ao sistema.
- Texto em fonte Courier: Linha de comandos ou instrução de programa, ou instruções ao sistema, que geralmente devem ser emitidas pelo usuário em terminal ou prompt de comandos.

### 5.4 Como este manual está organizado

Este manual está organizado em quatro partes: procedimento de instalação, conceitos básicos de operação, operações e solução de problemas.

A parte de procedimentos de instalação cobre a instalação das dependências necessárias para a operação da EXTFV, como banco de dados, máquina virtual Java, scripts, entre outros.

A parte de conceitos básicos cobre aspectos gerais de uso da ferramenta. Apresenta-se a interface gráfica principal e procedimentos básicos para acesso às suas funcionalidades.

## 6 PROCEDIMENTO DE INSTALAÇÃO

Este capítulo descreve os procedimentos necessários para a instalação dos drivers e bibliotecas necessários à instalação da EXTFV. Instaladas as dependências da EXTFV, a última subseção descreve o procedimento de instalação da EXTFV propriamente dita.

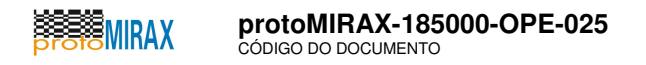

**NOTA:** Para uma instalação bem sucedida, recomenda-se seguir a ordem de instalação conforme apresentada nos tópicos a seguir. Recorra a mídia de instalação ou arquivo .zip, que acompanha este manual, para obter os artefatos citados. Recomenda-se que sejam usadas as versões dos softwares contidas na mídia ou arquivo .zip.

**NOTA:** O procedimento de instalação a seguir será feito considerando o sistema operacional MS Windows 7 de 64 bits. Recomenda-se o uso da EXTFV nesse sistema operacional. Porém, a EXTFV também pode ser instalada em sistemas operacionais MS Windows (XP, Vista, 7) de 32 bits.

## 6.1 Instalando a máquina virtual Java

Para instalar a máquina virtual Java execute os seguintes passos:

```
1) Execute o instalador jdk-6u25-windows-i586.exe;
```

2) Clique no botão "Next" conforme ilustrado na figura abaixo:

| 🗒 Java(TM) SE Development Kit 6 Update 25 - Setup                                                   | <b>—</b> |  |
|----------------------------------------------------------------------------------------------------|----------|--|
| java-                                                                                               | ORACLE   |  |
| Welcome to the Installation Wizard for Java™ SE Development Kit 6 Update 25                         |          |  |
| This wizard will guide you through the installation process for the Java SE Dev<br>Kit 6 Update 25. | elopment |  |
| Next >                                                                                              | Cancel   |  |

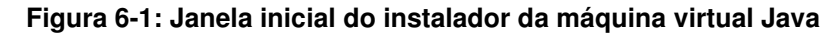

3) Clique no botão "Next" confirme ilustrado na figura abaixo:

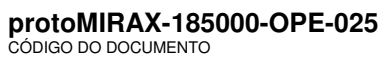

MIRAX

| 1.01            |   |
|-----------------|---|
| VERSÃO, REVISÃO | [ |

| 😸 Java(TM) SE Development Kit 6 Updat                                                                                                    | e 25 - Custom Setu  | р                                                               | <b>—</b>                                                                                |
|----------------------------------------------------------------------------------------------------|---------------------|-----------------------------------------------------------------|-----------------------------------------------------------------------------------------|
| Custom Setup<br>Select the program features                                                                                                    | you want installed. |                                                                 | ORACLE                                                                                  |
| Select optional features to install from the list below. You can change your choice of features after<br>installation by using the Add/Remove Programs utility in the Control Panel |                     |                                                                 |                                                                                         |
| Development Tools Demos and Samples Source Code Public JRE                                                                                                    |                     | Java(TM) SE D<br>Update 25, inc<br>6 Update 25,<br>300MB on you | iption<br>levelopment Kit 6<br>duding private JRE<br>This will require<br>r hard drive. |
| Install to:<br>C:\Program Files (x86)\Java\jdk1.6.0_25\                                                                                                    |                     |                                                                 | <u>Q</u> hange                                                                          |
| (                                                                                                    | < <u>B</u> ack      | <u>N</u> ext >                                                  | Cancel                                                                                  |

Figura 6-2: Janela de opções de instalação da máquina virtual Java

4) Clique no botão "Finish" para finalizar a instalação;

| 🗒 Java(TM) SE Development Kit 6 Update 25 - Complete                                                                                                    | <b>—</b> |
|----------------------------------------------------------------------------------------------------|----------|
| Java-                                                                                                    | ORACLE   |
| Java(TM) SE Development Kit 6 Update 25 Successfully Installed                                                                                                    |          |
| Product Registration is FREE and includes many benefits:<br>* Notification of new versions, patches, and updates<br>* Special offers on Sun products, services and training<br>* Access to early releases and documentation |          |
| When you click Finish, product and system data will be collected and the JDK product<br>registration form will be presented. If you do not register, none of this information will<br>be saved.                             |          |
| For more information on what data Registration collects and how it is manage used, see the Product Registration Information Page.                                                                                           | ed and   |
| Product Registration Information                                                                                                    |          |
| Finish                                                                                                    |          |

Figura 6-3: Janela de confirmação de instalação da máquina virtual Java

## 6.2 Instalando o servidor de banco de dados - Postgres SQL

Siga os seguintes passos para instalar o banco de dados Postgres SQL:

- 1) Execute o programa postgresql-9.0.4-1-windows\_x64.exe.
- 2) Clique no botão "Next" na seguinte janela.

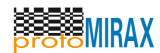

protoMIRAX-185000-OPE-025 código do documento

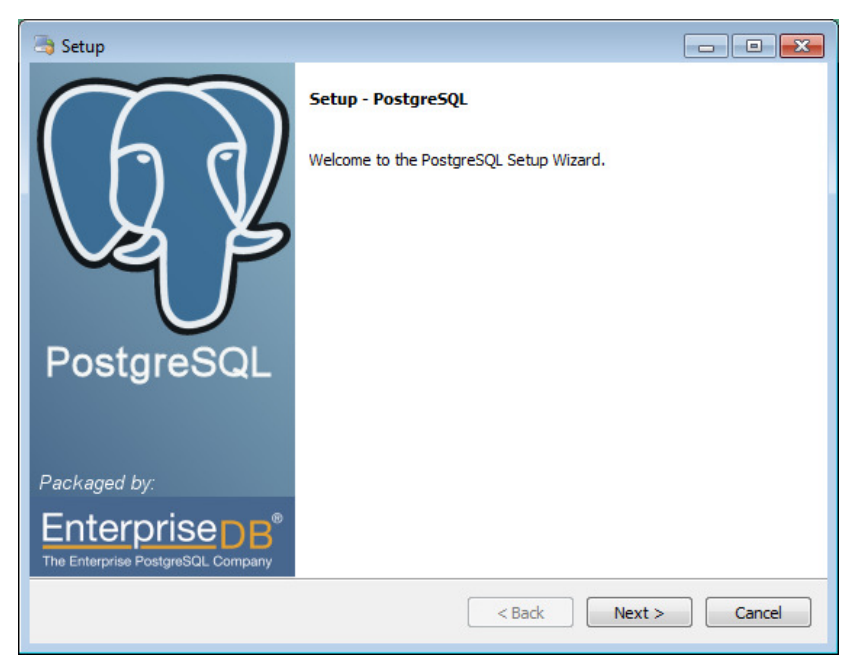

Figura 6-4: Janela inicial da instalação do banco de dados PostgreSQL.

2) Clique no botão "Next" na seguinte janela para instalar o banco de dados no local padrão.

| The setup                                                                                                    | - • •   |
|----------------------------------------------------------------------------------------------------|---------|
| Installation Directory                                                                                                    | <u></u> |
| Please specify the directory where PostgreSQL will be installed.<br>Installation Directory C:\Program Files\PostgreSQL\9.0 |         |
|                                                                                                    |         |
|                                                                                                    |         |
|                                                                                                    |         |
|                                                                                                    |         |
| BitRock Installer Sack Next >                                                                                              | Cancel  |

Figura 6-5: Janela indicando o local de instalação do banco de dados.

3) Clique no botão "Next" na seguinte janela para configurar o local do repositório do banco de dados local padrão.

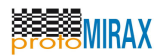

| lange Setup                                                                                                    |                      |
|----------------------------------------------------------------------------------------------------|----------------------|
| Data Directory                                                                                                  |                      |
| Please select a directory under which to store your data.<br>Data Directory :\Program Files\PostgreSQL\9.0\data |                      |
| BitRock Installer                                                                                               | < Back Next > Cancel |

Figura 6-6: Janela indicando a configuração do repositório do banco de dados.

4) Digite a senha para a administração do banco de dados.

| la Setup                                                                           | - • •    |
|------------------------------------------------------------------------------------|----------|
| Password                                                                           | <b>S</b> |
| Please provide a password for service account (postgres). Password Retype password |          |
|                                                                                    |          |
|                                                                                    |          |
|                                                                                    |          |
| BitRock Installer < Back Next                                                      | > Cancel |

Figura 6-7: Janela de configuração de senha de administração do banco de dados.

5) Clique no botão "Next" para confirmar a porta TCP do servidor.

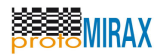

| lag Setup                                                  |                    |
|------------------------------------------------------------|--------------------|
| Port                                                       |                    |
| Please select the port number the server should listen on. |                    |
| Port 5432                                                  |                    |
|                                                            |                    |
|                                                            |                    |
|                                                            |                    |
|                                                            |                    |
|                                                            |                    |
| BitRock Installer                                          |                    |
| <                                                          | Back Next > Cancel |

Figura 6-8: Configuração de porta TCP do SGBD.

6) Clique no botão "Next" para confirmar as opções de localização do servidor.

| 🥞 Setup                                                                              |                   |
|--------------------------------------------------------------------------------------|-------------------|
| Advanced Options                                                                     | <b></b>           |
| Select the locale to be used by the new database cluster.<br>Locale [Default locale] |                   |
|                                                                                      |                   |
|                                                                                      |                   |
| BitRock Installer                                                                    | ack Next > Cancel |

Figura 6-9: Seleção default para idioma/localização do SGBD.

7) Clique no botão "Next" para confirmar o início da instalação.

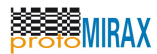

| Canal Setup                                                         |         |
|---------------------------------------------------------------------|---------|
| Ready to Install                                                    | <u></u> |
| Setup is now ready to begin installing PostgreSQL on your computer. |         |
|                                                                     |         |
|                                                                     |         |
|                                                                     |         |
|                                                                     |         |
|                                                                     |         |
|                                                                     |         |
| BitRock Installer                                                   | Cancel  |

Figura 6-10: Janela de confirmação de início de instalação

8) Desmarque a seleção de "Launch Stack Builder at Exit?" e clique em "Finish" para finalizar a instalação.

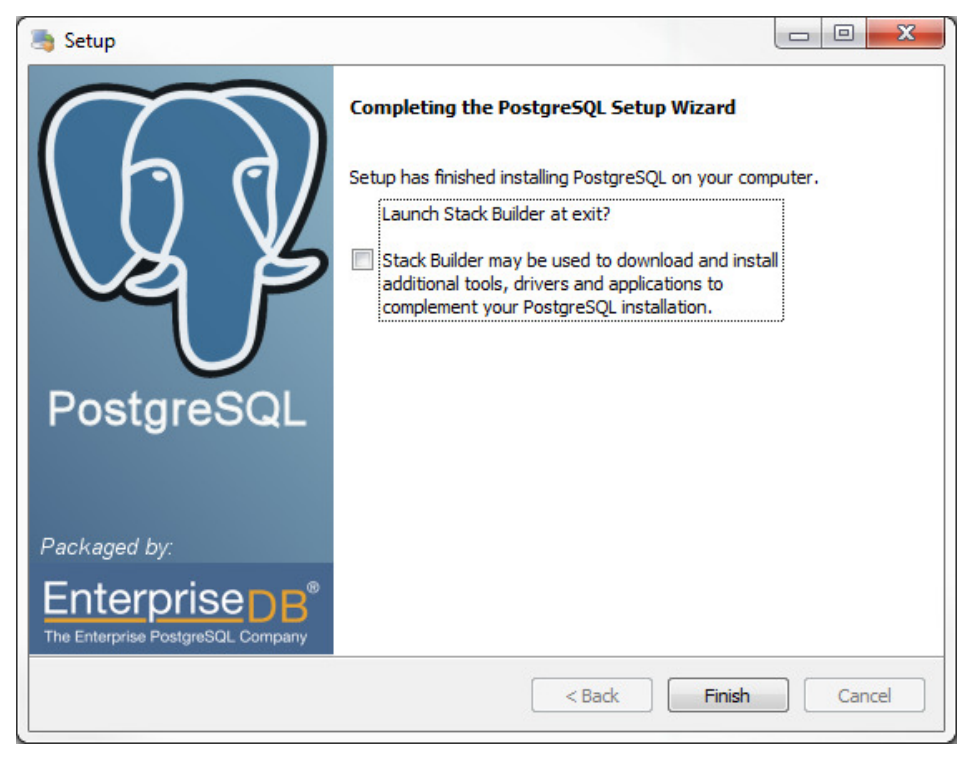

Figura 6-11: Janela informando que a instalação foi finalizada com sucesso

9) Abra a janela Propriedade do Sistema por meio do Painel de Controle.

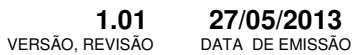

1.01

|       | MIRAX |
|-------|-------|
| proto |       |

| Propriedades do Sistema                  |                                                                                  | <b>—</b> ×     |                        |
|------------------------------------------|----------------------------------------------------------------------------------|----------------|------------------------|
| Nome do Co                               | mputador                                                                         |                | Hardware               |
| Avançado                                 | Proteção do Si                                                                   | stema          | Remoto                 |
| Para tirar o máximo pr<br>administrador. | oveito destas alteraçõ                                                           | es, é preciso  | ter feito logon como   |
| Desempenho                               |                                                                                  |                |                        |
| Efeitos visuais, agen<br>memória virtual | Efeitos visuais, agendamento de processador, uso de memória e<br>memória virtual |                |                        |
|                                          |                                                                                  |                | coningulações          |
| Perfis de Usuário                        |                                                                                  |                |                        |
| Configurações da ár                      | ea de trabalho relativa                                                          | s ao seu log   | on                     |
|                                          |                                                                                  | _              |                        |
|                                          |                                                                                  |                | Config <u>u</u> rações |
| - Inicialização e Recu                   | peração                                                                          |                |                        |
| Informações sobre ir<br>depuração        | nicialização do sistema                                                          | , falha do sis | tema e                 |
|                                          |                                                                                  |                | Configurações          |
|                                          |                                                                                  | <u>V</u> ariá  | veis de Ambiente)      |
|                                          |                                                                                  |                |                        |
|                                          | ОК                                                                               | Cance          | lar Aplicar            |

Figura 6-12: Janela de Propriedade do Sistema

10) Clique no botão "Variáveis de Ambiente" para abrir a janela de Variáveis de Ambiente.

| Variável                                                                                               | Valor                                                                                                    |
|----------------------------------------------------------------------------------------------------|----------------------------------------------------------------------------------------------------|
| TEMP                                                                                                   | %USERPROFILE%\AppData\Local\Temp                                                                                                    |
| TMP                                                                                                    | %USERPROFILE%\AppData\Local\Temp                                                                                                    |
|                                                                                                    |                                                                                                    |
| ariáveis do sistema                                                                                    | Novo Editar E <u>x</u> duir                                                                                                    |
| ariáveis do <u>s</u> istema<br>Variável                                                                | <u>N</u> ovo <u>E</u> ditar <u>Ex</u> duir                                                                                                    |
| ariáveis do <u>s</u> istema<br>Variável<br>POSTGRE_HOME                                                | Novo     Editar     Exduir       Valor     C:\Program Files\PostgreSQL\9.0                                                                                                    |
| ariáveis do <u>s</u> istema<br>Variável<br>POSTGRE_HOME<br>PROCESSOR_A                                 | Novo     Editar     Exduir       Valor     C:\Program Files\PostgreSQL\9.0     AMD64                                                                                              |
| ariáveis do <u>s</u> istema<br>Variável<br>POSTGRE_HOME<br>PROCESSOR_A<br>PROCESSOR_ID                 | Novo       Editar       Exduir         Valor       C:\Program Files\PostgreSQL\9.0       AMD64         Intel64 Family 6 Model 37 Stepping 5, G       Example of the stepping 5, G |
| ariáveis do <u>s</u> istema<br>Variável<br>POSTGRE_HOME<br>PROCESSOR_A<br>PROCESSOR_ID<br>PROCESSOR_LE | Novo       Editar       Exduir         Valor       C:\Program Files\PostgreSQL\9.0       AMD64         Intel64 Family 6 Model 37 Stepping 5, G       6                            |

Figura 6-13: Janela de variáveis de ambiente

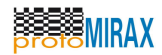

11) Clique no botão "Novo..." e adicione a variável de ambiente POSTGRE\_HOME com o valor "C:\Program Files\PostgreSQL\9.0".

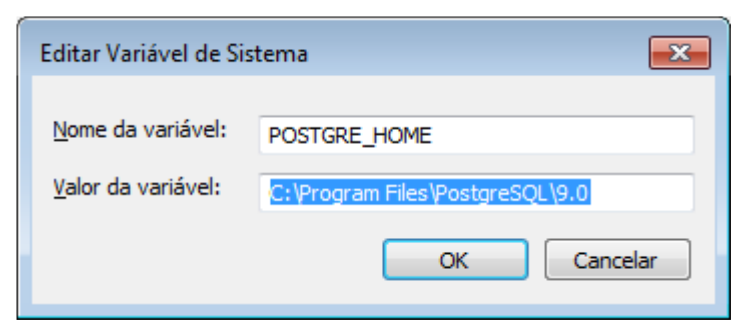

Figura 6-14: Configuração da variável "POSTGRE\_HOME"

12) Selecione a variável de ambiente Path e clique no botão "Editar...". Adicione o caminho "%POSTGRE\_HOME%\bin" à variável Path.

| Editar Variável de Sis     | tema 💌                           |
|----------------------------|----------------------------------|
| <u>N</u> ome da variável:  | Path                             |
| <u>V</u> alor da variável: | DSTGRE_HOME%\bin;%JAVA_HOME%\bin |
|                            | OK Cancelar                      |

Figura 6-15: Configuração da variável Path

## 6.3 Criando o banco de dados

A seguir, execute os seguintes passos, usando um prompt de comandos, para a criação do banco de dados da EXTFV:

1) Conectar banco de dados padrão postgres usuário postgres psql -U postgres postgres Digite a senha: [digitar senha informada durante a instalação]

```
2) Criar role extfv com os atributos necessários

CREATE ROLE extfv LOGIN CREATEDB PASSWORD 'extfv2012';

\q
3) Conectar banco padrão utilizando ROLE extfv

psql -U extfv -W postgres

(digite a senha: extfv2012)
4) Criar banco de dados extfv

CREATE DATABASE extfv;

\q
```

5) Executar o script SQL DDL como usuário extfv: psql -U extfv -W -d extfv -f createDDL.jdbc (digite a senha: extfv2012)

O arquivo createDDL.jdbc encontra-se no diretório de artefatos para instalação. Se necessário, informe o

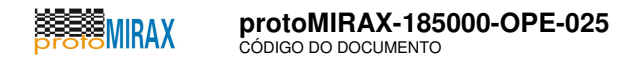

caminho completo para este arquivo na linha de comandos.

**NOTA:** É importante que os comandos mencionados acima sejam efetivamente digitados. Realizar ações de copiar e colar (*copy and paste*) no prompt de comando, para os comandos mencionados acima, poderão NÃO serem bem sucedidas.

**NOTA:** A senha 'extfv2012' é uma senha padrão da ferramenta EXTFV. Caso o usuário deseje uma senha diferente, é preciso configurar a ferramenta EXTFV, informando na janela de **Configurações**.

### 6.4 Instalando o DT-OpenLayers - Placa de DAQ

Durante este procedimento, confirme eventuais elevações de privilégio solicitadas pelo MS Windows.

1) Execute o arquivo DT-Open Layers for .NET and Win32 (Complete Install).exe.

| InstallShield Wizard                                                                                                    |
|----------------------------------------------------------------------------------------------------|
| Data Translation Open Layers requires that the following requirements be installed on your computer prior to installing this application. Click OK to begin installing these requirements: |
| Status Requirement                                                                                                    |
| Pending SetupOem (x64)                                                                                                    |
|                                                                                                    |
|                                                                                                    |
|                                                                                                    |
|                                                                                                    |
|                                                                                                    |
|                                                                                                    |
|                                                                                                    |
|                                                                                                    |
|                                                                                                    |
|                                                                                                    |
| UK                                                                                                    |

Figura 6-16: Janela do InstallShield Wizard

2) Clique no botão "Next" na janela "Data Translation Open Layers (OEM) (x64)".

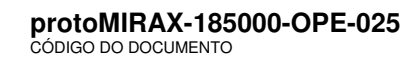

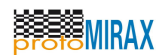

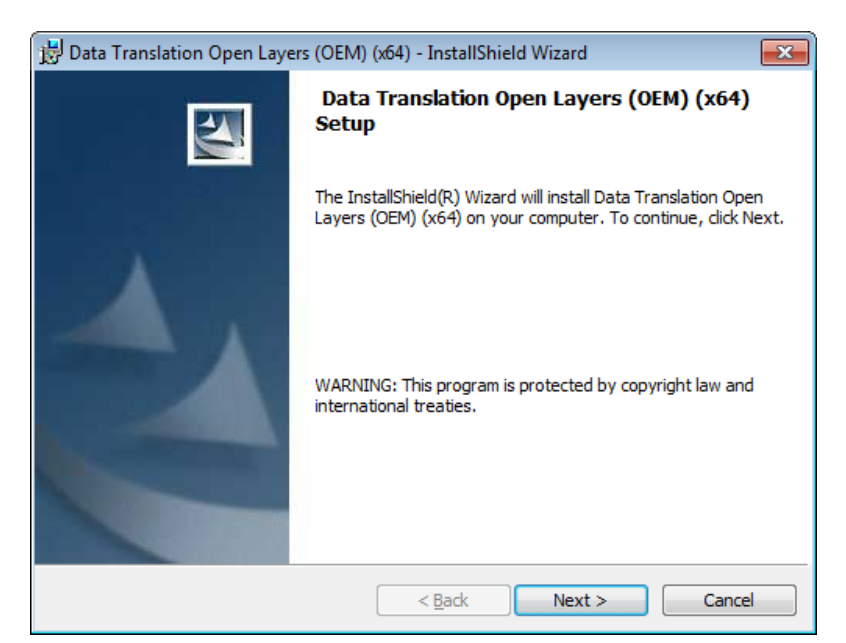

Figura 6-17: Janela inicial da instalação do "Data Translation Open Layers (OEM) (x64)"

3) Clique no botão "Install" na janela "Data Translation Open Layers (OEM) (x64)".

| 😸 Data Translation Open Layers (OEM) (x64) - InstallShield Wizard                                                  |
|----------------------------------------------------------------------------------------------------|
| Ready to Install the Program                                                                                       |
| The wizard is ready to begin installation.                                                                         |
| Click Install to begin the installation.                                                                           |
| If you want to review or change any of your installation settings, click Back. Click Cancel to<br>exit the wizard. |
|                                                                                                    |
|                                                                                                    |
|                                                                                                    |
|                                                                                                    |
|                                                                                                    |
|                                                                                                    |
| InstallShield                                                                                                    |
| < <u>B</u> ack Install Cancel                                                                                      |

Figura 6-18: Janela para confirmação da instalação do "Data Translation Open Layers (OEM) (x64)"

4) Clique no botão "Finish" na janela "Data Translation Open Layers (OEM) (x64);

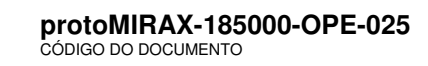

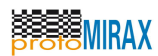

| 😼 Data Translation Open Layer | s (OEM) (x64) - InstallShield Wizard                                                                                                 |
|-------------------------------|----------------------------------------------------------------------------------------------------|
|                               | InstallShield Wizard Completed                                                                                                    |
|                               | The InstallShield Wizard has successfully installed Data<br>Translation Open Layers (OEM) (x64). Click Finish to exit the<br>wizard. |
|                               | < Back Finish Cancel                                                                                                    |

Figura 6-19: Instalação do "Data Translator Layer (OEM) (x64)" finalizada com sucesso

5) Clique no botão "Next" na janela "Data Translation Open Layers".

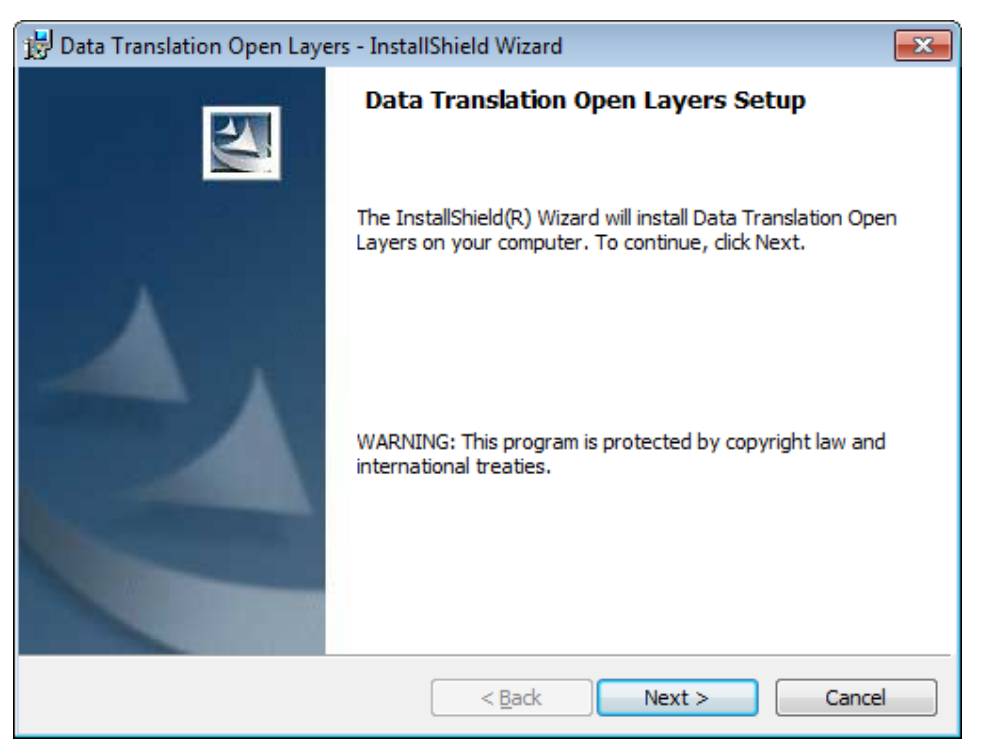

Figura 6-20: Janela inicial de instalação do "Data Translation Open Layers"

6) Clique no botão "Next" no termo de licença da do pacote "Data Translation Open Layers".

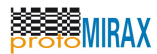

| 😾 Data Translation Open Layers - InstallShield Wizard 🧮                                                                                                    | × |
|----------------------------------------------------------------------------------------------------|---|
| License Agreement                                                                                                    |   |
| Please read the following license agreement carefully.                                                                                                    |   |
|                                                                                                    | _ |
| DATA TRANSLATION, INC.                                                                                                    | • |
| SOFTWARE LICENSE AGREEMENT                                                                                                    |   |
| [United States Version]                                                                                                    |   |
| NOTICE: READ THIS SOFTWARE LICENSE AGREEMENT CAREFULLY BEFORE<br>INSTALLING THE SOFTWARE ACCOMPANYING THIS AGREEMENT AND BEFORE<br>USING THE SOFTWARE. INSTALLING THE SOFTWARE CONSTITUTES YOUR<br>AGREEMENT TO ALL OF THE TERMS OF THIS SOFTWARE LICENSE<br>AGREEMENT. IF YOU DO NOT AGREE TO ALL OF THE TERMS, PLEASE<br>RETURN THE PACKAGE TO DATA TRANSLATION, INC. WITHIN TEN (10) | • |
| I accept the terms in the license agreement                                                                                                    |   |
| $\bigcirc$ I <u>d</u> o not accept the terms in the license agreement                                                                                                    |   |
| InstallShield                                                                                                    |   |
| < <u>B</u> ack <u>N</u> ext > Cancel                                                                                                    |   |

Figura 6-21: Janela de termo de licença do "Data Translation Open Layers"

7) Clique no botão "Install" do pacote "Data Translation Open Layers".

| 岃 Data Translation Open Layers - InstallShield Wizard                                                           | × |
|----------------------------------------------------------------------------------------------------|---|
| Ready to Install the Program                                                                                    |   |
| The wizard is ready to begin installation.                                                                      |   |
| Click Install to begin the installation.                                                                        |   |
| If you want to review or change any of your installation settings, click Back. Click Cancel to exit the wizard. |   |
|                                                                                                    |   |
|                                                                                                    |   |
|                                                                                                    |   |
|                                                                                                    |   |
|                                                                                                    |   |
|                                                                                                    |   |
| InstallShield                                                                                                   |   |
| < <u>B</u> ack Install Cancel                                                                                   |   |

Figura 6-22: Janela de confirmação de instalação do "Data Translator Open Layers"

8) Clique no botão "Finish" da janela "Data Translation Open Layers".

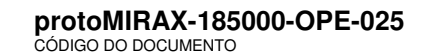

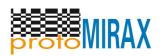

| 🛃 Data Translation Open Layer | s - InstallShield Wizard                                                                                              | <b>x</b> |
|-------------------------------|----------------------------------------------------------------------------------------------------|----------|
|                               | InstallShield Wizard Completed                                                                                        |          |
|                               | The InstallShield Wizard has successfully installed Data<br>Translation Open Layers. Click Finish to exit the wizard. |          |
|                               | < Back Finish Cance                                                                                                   |          |

Figura 6-23: Instalação do "Data Translation Open Layers" finalizada com sucesso

**NOTA:** A instalação dos drivers dessa seção é opcional. Caso não exista a placa de aquisição de dados DT-9804 ou similar, ou não seja necessária a aquisição de dados analógicos e digitais mesmo quando da existência de tal placa de aquisição, o procedimento de instalação dessa seção pode ser ignorado.

## 6.5 Instalando aplicativo de acesso à porta paralela

1) Execute o instalador do aplicativo TVicPort 4.1 (TVicPortInstall41.exe) e clique no botão "Next".

**MIRAX** 

protoMIRAX-185000-OPE-025 código do documento

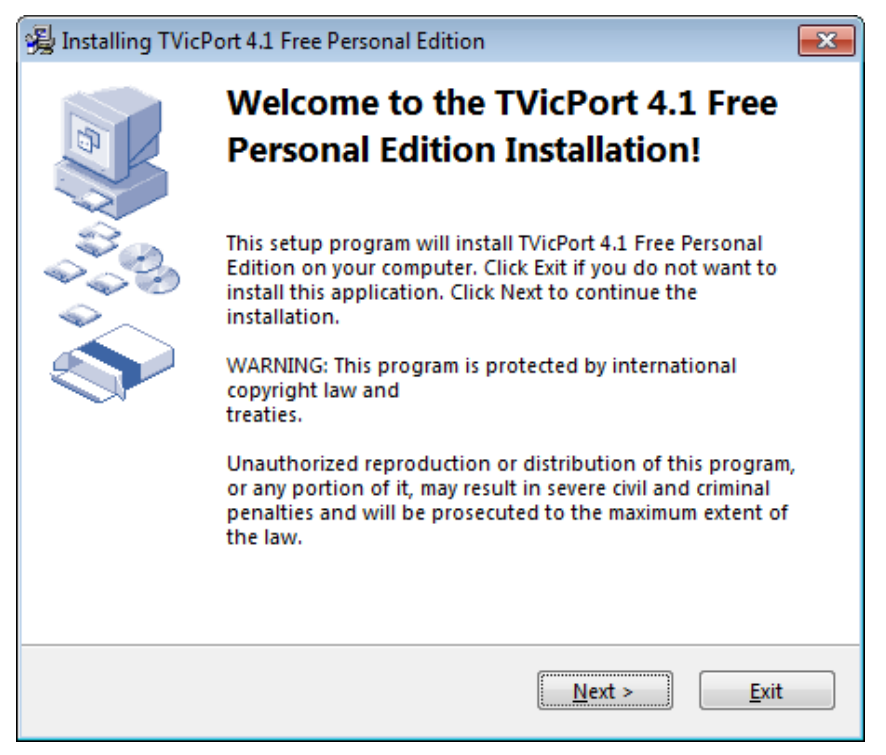

Figura 6-24: Janela inicial do aplicativo TVicPort 4.1

2) Selecionar a opção "I agree with the above terms and conditions" e clique no botão "Next".

| 😼 Installing TVicPort 4.1 Free Personal Edition                                                                             | ×      |
|----------------------------------------------------------------------------------------------------|--------|
| License Agreement<br>To proceed with the installation, you must accept this<br>License Agreement. Please read it carefully. |        |
| TVicPort version 4.0                                                                                                    | *      |
| Copyright (C) 1997-2005, EnTech Taiwan<br>http://www.entechtaiwan.com/tools.htm                                             | Ш      |
| All Rights Reserved                                                                                                    |        |
| LICENSE.TXT<br>========                                                                                                    |        |
| License Agreement                                                                                                    |        |
| You should carefully read the following terms and conditions before usin this                                               | g<br>+ |
| I agree with the above terms and conditions                                                                                 |        |
| < <u>B</u> ack <u>N</u> ext > <u>E</u>                                                                                      | xit    |

Figura 6-25: Janela de licença do aplicativo TVicPort 4.1

3) Clique no botão "Next" na janela destino da instalação.

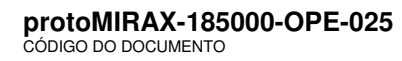

| 😼 Installing TVicPort 4.1 Free Personal Edition                                                                                                    |
|----------------------------------------------------------------------------------------------------|
| Destination folder<br>Select a destination folder where TVicPort 4.1 Free Personal<br>Edition will be installed.                                                                             |
| Setup will install files in the following folder.<br>If you would like to install TVicPort 4.1 Free Personal Edition into a different<br>folder then click Browse and select another folder. |
| Destination folder                                                                                                    |
| c:\TVicPortPersonal <u>B</u> rowse                                                                                                    |
|                                                                                                    |
|                                                                                                    |
| < <u>B</u> ack <u>Next &gt; Exit</u>                                                                                                    |

Figura 6-26: Janela indicando local de instalação do TVicPortPersonal

4) Clique no botão "Next" na janela de opções de instalação.

| 😼 Installing TVicPort 4.1 Free Personal Edition                                                                                                    | <b>-X</b>    |
|----------------------------------------------------------------------------------------------------|--------------|
| Settings<br>Select setup settings.                                                                                                    | (            |
| <ul> <li>Microsoft Visual C/C++</li> <li>Microsoft Visual Basic 6.0</li> <li>Microsoft VB.Net</li> <li>Microsoft Visual C#</li> <li>Borland C++Builder</li> <li>Borland Delphi</li> </ul> |              |
| < <u>B</u> ack <u>Next</u> >                                                                                                    | <u>E</u> xit |

Figura 6-27: Janela de opções de instalação do TVicPort 4.1

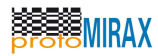

5) Clique no botão "Finish" para finalizar a instalação;

| 😼 Installing TVicP                     | 😼 Installing TVicPort 4.1 Free Personal Edition 📃 🛋                    |   |  |  |  |  |  |  |
|----------------------------------------|------------------------------------------------------------------------|---|--|--|--|--|--|--|
|                                        | TVicPort 4.1 Free Personal Edition<br>has been successfully installed! |   |  |  |  |  |  |  |
| ~~~~~~~~~~~~~~~~~~~~~~~~~~~~~~~~~~~~~~ | Click Finish to complete the installation.                             |   |  |  |  |  |  |  |
|                                        |                                                                        |   |  |  |  |  |  |  |
|                                        |                                                                        |   |  |  |  |  |  |  |
|                                        |                                                                        |   |  |  |  |  |  |  |
|                                        | Einist                                                                 | 1 |  |  |  |  |  |  |

Figura 6-28: Instalação do TVicPort 4.1 finalizada com sucesso

6) Copiar arquivos io.dll e io.ini (Remapped IO.DLL (64-bit using TVicPort) Version 1.1) que residem no diretório de instalação do aplicativo TVicPort para os diretórios "C:\Program Files (x86)\Java\jdk1.6.0\_25\bin" e para "C:\Windows\System32".

**NOTA:** O TVicPort 4.1 NÃO é um software livre de custo. É possível a utilização de uma cópia de avaliação por um período de 30 dias. Após isso, se faz necessário comprar ou deixar de utilizar o software.

**NOTA:** A instalação do TVicPort 4.1 é opcional. Caso não seja preciso realizar comunicação via porta paralela do computador desktop, então não é preciso instalar o TVicPort 4.1, e esta seção desse manual pode ser desconsiderada.

## 6.6 Instalando biblioteca Java de acesso à porta serial

Copie o arquivo rxtxSerial.dll que está na mídia de instalação ou no arquivo.zip para o diretório da máquina virtual Java, geralmente localizado em

"C:\Arquivos de Programas (x86)\Java\jdk<<VERSÃO>>\jre\bin".

## 6.7 Instalando a EXTFV

1) Execute o arquivo extfv-windows.exe e clique no botão "Next".

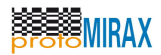

| EXTFV Installer |                                                               | - • •  |
|-----------------|---------------------------------------------------------------|--------|
| e de la         | Welcome to EXTFV Installer Wizard                             |        |
|                 | This program will install EXTFV application on your computer. |        |
|                 | Click Next to continue.                                       |        |
|                 |                                                               |        |
|                 |                                                               |        |
|                 |                                                               |        |
|                 |                                                               |        |
|                 |                                                               |        |
|                 |                                                               |        |
|                 |                                                               |        |
|                 | <u>N</u> ext >                                                | Cancel |

Figura 6-29: Janela de instalação da EXTFV

2) Clique no botão "Next" da janela de configuração de instalação.

| C EXTFV Installer                                |                             |
|--------------------------------------------------|-----------------------------|
| EXTFV Installation<br>Choose destination folder. |                             |
| Install EXTEV to:                                |                             |
| C:\Program Files (x86)\extfv                     | Browse                      |
| ☑ Create Desktop icon                            |                             |
| Create Start menu entry                          |                             |
|                                                  |                             |
|                                                  |                             |
|                                                  |                             |
|                                                  |                             |
|                                                  |                             |
|                                                  |                             |
|                                                  | < <u>Back</u> Next > Cancel |

Figura 6-30: Janela de configuração de instalação da EXTFV

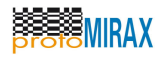

3) Clique no botão "Install" da janela de sumário da instalação.

| EXTFV Installer                                            |                       |
|------------------------------------------------------------|-----------------------|
| Click Install to start the installation.                   |                       |
| EXTFV Installation Folder:<br>C:\Program Files (x86)\extfv |                       |
| Total Installation Size:<br>53,8 MB                        |                       |
|                                                            |                       |
|                                                            |                       |
|                                                            |                       |
|                                                            | < Back Install Cancel |

Figura 6-31: Janela de sumário de instalação da EXTFV

4) Clique no botão "Finish" da janela. Como a opção "Launch EXTFV after the installer closes" é habilitada por padrão, a ferramenta EXTFV é iniciada automaticamente.

| EXTFV Installer       |                              |        |
|-----------------------|------------------------------|--------|
| Setup                 | Complete                     |        |
| Click                 | inish to finish EXTFV setup. |        |
|                       |                              |        |
| Installation (        | Complete                     |        |
| EXTEV has been in     | stalled on your computer     |        |
| Click Finish to close | this wizard.                 |        |
|                       |                              |        |
|                       |                              |        |
|                       |                              |        |
| ☑ Launch EXTFV        | after the installer closes.  |        |
|                       |                              |        |
|                       |                              |        |
|                       |                              |        |
|                       |                              | Einish |

Figura 6-32: Janela indicando instalação da EXTFV realizada com sucesso

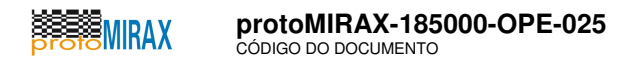

# 7 CONCEITOS BÁSICOS DE OPERAÇÃO

Este tópico apresenta conceitos básicos de operação da EXTFV. Uma visão geral da interface gráfica principal (GUI) é apresentada bem como o acesso às funcionalidades da ferramenta.

## 7.1 A Janela principal

A figura abaixo mostra a interface gráfica principal da EXTFV com suas partes principais enumeradas.

| EXTFV 1.1.2                                                 |                                               |                        |                 |                |                             |        |                      |                    |
|-------------------------------------------------------------|-----------------------------------------------|------------------------|-----------------|----------------|-----------------------------|--------|----------------------|--------------------|
| uivo <u>E</u> ditar Projetos Exi <u>b</u> ir <u>N</u> avega | ar Ferramen <u>t</u> as Jane <u>l</u> a Ajuda |                        |                 |                |                             |        |                      |                    |
| 3 4 7 6 🗘 🄇                                                 | ) 🔮 🖓 🔘 🕻                                     |                        |                 | 1              |                             |        |                      |                    |
| olorer Window 🕺 🔳                                           | Passos de teste 🕺 Biblioteca de               | e mensagens 🕺 Case     | os de teste 🛛 🕅 |                | 4 1                         |        | 3280 - Propriedade   | es %               |
| Projetos de Teste                                           | Nós Identificação                             | Itera                  | Atraso ant      | . Número de T  | Modo                        |        | 🗆 Identificação      |                    |
| ProjetoTesteQSEE                                            | 328 PDC-OBDH CMD: Ligar E                     | X-1                    | 0               | 0              | NORMAL                      | -      | Identificação        | PDC-OBDH CMD       |
| 🖶 梮 Casos de Teste                                          |                                               |                        |                 |                | HORMAL                      |        | Descrição            |                    |
| 🕼 Solicitar Relógio PDC                                     | 3281 PDC-OBDH CMD: Ligar EF                   | x-2 1                  | 0               | 0              | NORMAL                      | •      | Comentário           |                    |
| 🙆 Mudar modo de operação                                    | 3282 PDC-OBDH CMD: Mudar n                    | nodo de ope 🛄 1        | 0               | 0              | NORMAL                      | -      | Atraso antes da exe  | ci 0               |
| 👶 Mudar modo de operação                                    | 328: PDC-OBDH CMD: Verificar                  | modo de o 🔲 1          | 0               | 0              | NORMAL                      | -      | Modo de execução     | NORMAL -           |
| 🙆 Mudar modo de operação                                    | 3284 PDC-OBDH CMD+ Prepara                    | r dados - D 1          | 0               | 0              | NORMAL                      | -      | Número de iterações  | 1                  |
| 🙆 Verificar modo de operaç                                  |                                               |                        |                 |                |                             |        | Número de tentativas | ٤0                 |
| 👸 Transmitir dados de hou:                                  | 328: PDC-OBDH CMD: Transmi                    | tir dados - D 🛄 3      | U               | U              | NORMAL                      | •      | Timeout recepção     | 100                |
| Transmitir dados de desc                                    | 3286 PDC-OBDH CMD: Prepara                    | r dados - D 🛄 1        | 0               | 0              | NORMAL                      | -      | Canal de saída       | PortaSWPDC         |
| Transmitir dados de test                                    | 328; PDC-OBDH CMD: Transmi                    | tir dados - D 🛄 3 🥤    |                 | 0              | NORMAL                      | -      | Canal de entrada     | PortaSWPDC         |
| 👸 <u>Transm</u> itir dados de diag                          | 328E PDC-OBDH CMD: Prepara                    | r dados - D 🗍 1        | 3               | 0              | NORMAL                      | -      |                      |                    |
| ir dados científic                                          | 3280 PDC-ORDH CMD: Transmi                    | tir dados - D 🔲 3      |                 | 0              | NORMAL                      | -      | 3280                 | 4                  |
| ir dados científic                                          | 326 PDC-Obbit Chib. transmi                   | ur dados - D [] J      | 0               | 0              | NORMAL                      | · ·    |                      | 4                  |
| 🖶 📙 Itens de Teste                                          | 3290 PDC-OBDH CMD: Prepara                    | r dados - D 🛄 1        | 0               | 0              | NORMAL                      | •      |                      |                    |
| Solicitar relógio PDC                                       | 329: PDC-OBDH CMD: Transmi                    | tir dados - D 🛄 3      | 0               | 0              | NORMAL                      | -      |                      |                    |
| Mudar modo de operaçã                                       | 3292 PDC-OBDH CMD: Prepara                    | r dados - D 🔲 1        | 0               | 0              | NORMAL                      | -      |                      |                    |
| 🖳 🧿 Verificar modo de operaç                                |                                               |                        |                 |                |                             |        | J.L                  |                    |
| 🕼 Transmitir Dados                                          | Saída Run Window %                            |                        |                 |                |                             |        |                      |                    |
| 🖶 📔 Canais                                                  | Caso de teste corrente: Transm                | itir dados de descarga | a de memoria    | Ve             | eredito:                    |        | Iteração: 1          | de 1 Limp          |
| PortaSWPDC                                                  |                                               |                        |                 | 100 D          | 284                         |        |                      |                    |
| 🖨 📔 Biblioteca de mensagens                                 | Data/Hora                                     | Caso de teste          |                 | Passo de teste |                             |        | Tipo Status TX       | /RX Mensagem (Hexa |
| PDC-OBDH CMD: Execut                                        | 26/Abr/2013 16:15:00.240                      | Transmitir dados de    | descarga de P   | DC-OBDH CMD:   | Ligar EHX-2                 | F      | FMT Executando RX    |                    |
| PDC-OBDH CMD: Reinicia                                      | 26/Abr/2013 16:15:00.240                      | Transmitir dados de    | descarga de P   | DC-OBDH CMD:   | Ligar EHX-2                 | F      | FMT OK TX            | EB 80 00 00 00     |
| PDC-OBDH RSP: Dados c                                       | 26/ADF/2013 16:15:00.101                      | Transmitir dados de    | descarga de P   | DC-OBDH CMD:   | Ligar EHX-1                 |        | MINOK RX             | ERRO: Valor rec    |
| PDC-OBDH RSP: Dados c                                       | 26/Abr/2013 10:15:00.4                        | Transmitir dados de    | bousokoo        | DC-ORDH CMD:   | Ligar EHX-1<br>Transmitir d | 1 adoc |                      | EB 80 00 00 00     |
| 🗄 🕖 Histórico                                               | 26/Abr/2013 16:14:59 735                      | Transmitir dados de    | housekee        |                | Transmitir d                | ados I |                      | ER 80 00 00 00     |
| 📲 ProjetoTesteQSEE [Fri M                                   | 26/Abr/2013 16:14:59.595                      | Transmitir dados de    | housekee        | DC-OBDH CMD:   | Preparar dao                | los    | EMT OK RX            | EB 20 00 2A 24     |
| 📲 ProjetoTesteQSEE [Fri M                                   | 26/Abr/2013 16:14:59.497                      | Transmitir dados de    | housekeepina P  | DC-OBDH CMD:   | Preparar dad                | los I  | FMT OK TX            | EB 80 00 00 00     |
| ProjetoTesteQSEE [Fri M                                     | 26/Abr/2013 16:14:59.305                      | Transmitir dados de    | housekeeping P  | DC-OBDH CMD:   | Ligar EHX-2                 | 1      | FMT OK RX            | EB 20 00 2A 23     |
|                                                             | 26/Abr/2013 16:14:59.207                      | Transmitir dados de    | housekeenina P  | DC-OBDH CMD:   | inar FHX-2                  | F      | FMT ОК ТХ            | FB 80 00 00 00     |
| 4 111                                                       | •                                             | III                    |                 |                |                             |        |                      | )                  |

Figura 7-1: Visão geral da interface gráfica principal da EXTFV

As partes são as seguintes:

1 - **Barra de Ações**: as operações nesta barra são sensíveis ao contexto. As operações contidas nela são, respectivamente, Conectar, Salvar, Desfazer, Refazer (apenas a última operação de edição), Adicionar item, Validar, Mover abaixo, Pausar uma execução, Executar, Interromper, Executar Passo a Passo, Parar uma execução, Mover acima e Duplicar.

A disponibilidade dessas operações depende do contexto. Por exemplo, as operações Executar, Pausar uma execução, Interromper, Executar Passo a Passo e Parar uma execução somente estarão habilitadas quando o contexto for relacionado a Casos de Teste - que pode ser selecionado no painel *Explorer Window*.

2 - *Explorer Window*: permite navegar pelos **Projetos de Teste**. Cada Projeto de Teste contém um conjunto de Casos de Teste, Itens de Teste, Canais, Biblioteca de Mensagens e, Histórico de

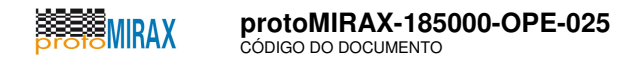

execução de casos de teste.

3 – Área de Documentos: esta área permite a visualização e edição de dados dos itens selecionados no painel *Explorer Window*. Se a seleção estiver em Casos de Teste, ou a raiz do Projeto de Teste, então as operações relativas à execução de Casos de Teste também estarão disponíveis.

4 - **Painel de Propriedades**: permite a visualização e edição de dados, em maior grau de detalhe, dos itens selecionados tanto no Projeto de Teste quanto na Área de Documentos. As propriedades mudam de acordo com o tipo do item selecionado nesses painéis.

5 - **Registro de Atividades** (*Output* e *Run Window*): Mensagens de registro de atividades de operação são emitidas na aba *Output* (Saída). Mensagens referentes às atividades de execução de casos de testes são emitidas na aba *Run Window*.

### 7.2 Painéis destacáveis

Todos os painéis apresentados na janela principal são destacáveis, permitindo que o usuário escolha a forma de apresentação como for conveniente. Como o uso de múltiplos monitores de vídeo é comum atualmente, fica fácil distribuí-los de forma a aprimorar a usabilidade da ferramenta.

É possível inibir a exibição de qualquer painel bastando, para isso, fechá-los.

Para destacar os painéis de suas posições originais, basta arrastá-los e soltá-los onde for conveniente.

**NOTA:** Para restaurar a posição original dos painéis use a opção **Janela** | **Redefinir Janelas**.

A figura abaixo mostra um exemplo com o painel/aba Run Window destacado.

| T EXTFV 1.1.2                  |                     |                       |                    |                 |                 |                |          |                                                               |               | 23 |
|--------------------------------|---------------------|-----------------------|--------------------|-----------------|-----------------|----------------|----------|---------------------------------------------------------------|---------------|----|
| Arquivo Editar Projetos Exibir | r Navegar Ferrame   | ntas Janela Ajuda     |                    |                 |                 |                |          |                                                               |               |    |
| 25500                          |                     | <b>Q O</b>            |                    |                 |                 |                |          |                                                               |               |    |
| Explorer Window 🕷 🖃            | 🔁 Saída 🕺 Passo     | os de teste 🛛 🕅 Bibli | oteca de mensagens | 🛛 Casos de test | 2 22            |                | < > -    | Nenhuma Pro                                                   | opried %      |    |
| 😫 Projetos de Teste            | Nós                 | Identificação         | Comentários        | Iterações       | Atraso antes ex | Número de Tent | Modo     |                                                               |               |    |
| ProjetoTesteQSEE               | 3330                | PDC-OBDH CM           |                    | 1               | 0               | 0              | IGNORE . | -                                                             |               |    |
| Casos de Teste                 | 3331                | PDC-OBDH CM           |                    | 1               | 0               | 0              | IGNORE . | -                                                             |               |    |
| Mudar modo de o                | 3332                | PDC-OBDH CM           |                    | 1               | 0               | 0              | IGNORE   | -                                                             |               |    |
| 🕼 Mudar modo de o              | 3333                | PDC-OBDH CM           |                    | 1               | 0               | 0              | NORMAL   | -                                                             |               |    |
| 🖉 Mudar modo de o              | 3334                | PDC-OBDH CM           | Ā                  | 1               | 0               | 0              | NORMAL   | •                                                             |               |    |
| Verificar m 👔 R                | Run Window - Editor |                       |                    |                 |                 |                |          | -                                                             |               |    |
| Transmitir Run                 | Window 88           |                       |                    |                 |                 | [              |          | -                                                             |               |    |
| 👸 Transmitir c Caso            | de teste corrente:  |                       |                    | Veredito:       | Iteração:       | de             | Limpar   | -                                                             |               |    |
| Transmitir (                   | Alora               | Caro de ter           | -                  | Parco de te     | -               | Tipo Status    | TY/PY    | •                                                             |               |    |
| Transmitir (                   | antora              | cuso de te            | iii.               | 1 4330 42 42    |                 | npo Status     | TAPON    | <nenhum< td=""><td>a Propriedade</td><td>e&gt;</td></nenhum<> | a Propriedade | e> |
| Itens de Teste                 |                     |                       |                    |                 |                 |                |          |                                                               |               |    |
| 🕀 🖡 Canais                     |                     |                       |                    |                 |                 |                |          |                                                               |               |    |
| 🕀 📔 Biblioteca de m            |                     | III                   |                    |                 |                 |                | •        |                                                               |               |    |
| 🗄 🖡 Histórico                  | 1                   |                       |                    |                 |                 |                |          |                                                               |               |    |

Figura 7-2: Exemplo de painel destacável

## 7.3 Configurações

O diálogo de configuração é obtido via menu opções Ferramentas | Opções, conforme ilustrado na

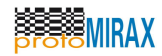

figura abaixo.

| opções                |                |          |               |  |                          |
|-----------------------|----------------|----------|---------------|--|--------------------------|
| 🎯 ୍ର<br>ରି 🖷<br>Geral | Mapa de teclas | Diversos | Configurações |  | <b>Q</b> Filtro (Ctrl+F) |
| Endereço              |                |          | Porta         |  |                          |
| localhost             |                |          | 5432          |  |                          |
| Jsuário               |                |          | Senha         |  |                          |
| extfv                 |                |          | •••••         |  |                          |
| )perador              |                |          |               |  |                          |
|                       |                |          |               |  |                          |
|                       |                |          |               |  |                          |
|                       |                |          |               |  |                          |
|                       |                |          |               |  |                          |
|                       |                |          |               |  |                          |
|                       |                |          |               |  |                          |
|                       |                |          |               |  |                          |
|                       |                |          |               |  |                          |
|                       |                |          |               |  |                          |
|                       |                |          |               |  |                          |
|                       |                |          |               |  |                          |
|                       |                |          |               |  |                          |

Figura 7-3: Configurações

A guia **Configurações** contém os parâmetros de conexão com o banco de dados, tais como endereço do servidor, porta TCP, usuário do banco de dados e senha de conexão. O campo Operador pode conter o nome do operador responsável pela execução dos testes.

As demais guias de configuração tratam de uso geral da plataforma, proxy de rede, mapa de teclas de atalho, entre outros.

# 8 OPERAÇÕES

Este capítulo apresenta as funcionalidades da ferramenta EXTFV. Cada tópico dedica-se a uma função específica e apresenta a sequência de passos para executar a função em questão.

### 8.1 Criar um projeto de testes

Para criar um projeto de testes:

- 1 Clique no menu **Projetos** | **Adicionar**.
- 2 Em seguida, informe o nome do projeto na caixa de diálogo.
- 3 Confirme teclando [ENTER] ou clicando no botão OK.

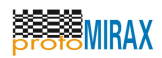

protoMIRAX-185000-OPE-025 código do documento

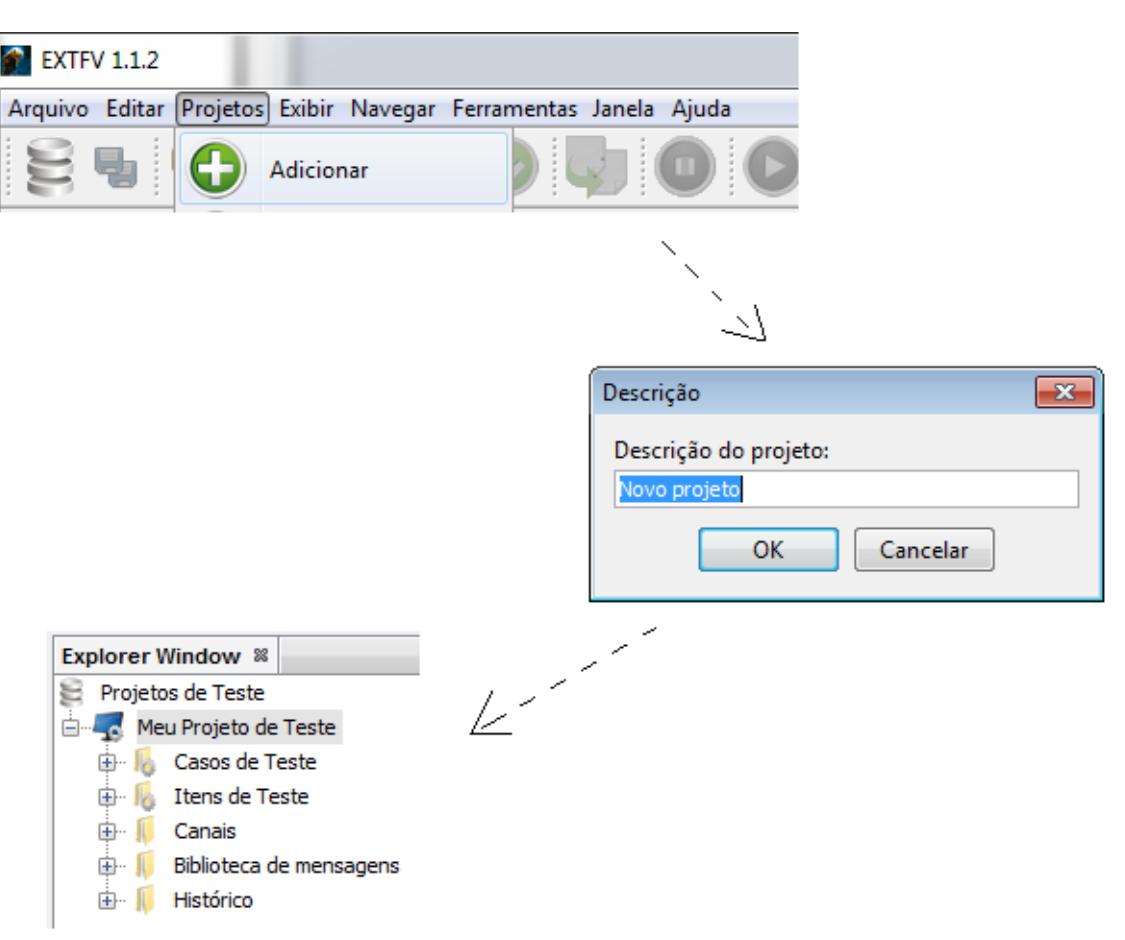

Figura 8-1: Visualização de criação de um projeto de testes

A figura acima ilustra as telas relevantes na criação de um projeto de teste de nome **Meu Projeto de Teste**, com sua árvore de propriedades expandida no painel lateral esquerdo (*Explorer Window*).

NOTA: para visualizar o painel de propriedades, use a opção do menu Janela | Propriedades.

### 8.2 Criar um canal de comunicação

Um Canal representa uma ponta ou ponto de contato da EXTFV com o mundo externo. Existem diversos tipos de canais que podem ser usados para enviar comandos (dados) para instrumentos ou para a própria IST.

Para criar um canal:

1 - Clique com o botão direto do mouse sobre o item **Canais** a partir da árvore do projeto (janela *Explorer Window*).

- 2 Selecione Novo canal;
- 3 Escolha o tipo do canal a ser criado no menu pop-up.
- 4 Preencha o formulário com as propriedades do canal e confirme.

Para cancelar a operação, feche a janela do formulário.

Para apagar um canal, repita os passos de 1 a 3, escolhendo **Remover**.

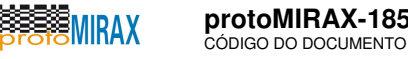

Os tipos de canais suportados atualmente pela EXTFV são os seguintes:

1 - Serial: comunicação via porta serial (COM) - somente configuração 8-N-1. Isso inclui interface de comunicação serial RS-232 e conversores USB-Serial (padrão NS16650).

Socket: comunicação via interface sockets TCP ou UDP.

3 - Porta Paralela: comunicação de E/S digital simples usando a porta paralela do computador desktop.

4 - E/S Digital: Operações de escrita e/ou leitura de portas digitais em placa de aguisição de dados. Atualmente, somente há suporte para placas da família DT-9800 da Data Translantions, Inc. 5 - E/S Analógico: Operações de leitura e escrita em canais analógicos. Atualmente, somente há suporte para placas da família DT-9800 da Data Translantions, Inc.

| Explorer Window                                                                                         |                   | 40 %    |                          |                                    |
|----------------------------------------------------------------------------------------------------|-------------------|---------|--------------------------|------------------------------------|
| Projetos de Teste<br>Meu Projeto de Teste<br>Casos de Teste<br>() () () () () () () () () () () () () ( |                   |         | Novo Canal Seria<br>Nome | UUT Comando/Resposta               |
| 🥡 Canais                                                                                                |                   |         | Descrição                | Interface de comunicação com a UUT |
| 🕀 📙 Bibliote 🛛 Novo c                                                                                   | anal 🕨 🛛 Serial   | >       | Baudrate                 | 9600 👻                             |
| ⊕ I Históric Paste                                                                                      | Socket<br>Porta p | aralela | Porta                    | COM1 -                             |
|                                                                                                    | Arquivo           | D       |                          | ОК                                 |
|                                                                                                    | E/S Dig           | ital    |                          |                                    |
|                                                                                                    | E/S Ana           | alogico |                          |                                    |

Figura 8-2: Criação de um canal de comunicação

A figura acima ilustra estas ações resultando na criação de um canal do tipo Serial de nome "UUT Comando/Resposta".

As propriedades dos canais podem ser alteradas por meio da janela Propriedades. Caso esta janela não esteja visível, cliente no menu Janela | Propriedades.

## 8.3 Biblioteca de mensagens

A biblioteca de mensagens permite a criação de modelos de mensagens. Uma mensagem é uma coleção de campos de dados com uma codificação específica quanto ao seu conteúdo e formato de apresentação do dado.

O fato desses modelos de mensagens estarem na biblioteca permite que eles sejam facilmente reutilizados em passos de teste do tipo Mensagem Formatada.

Para criar um modelo de mensagem e adicioná-lo à biblioteca de mensagens:

1 - Clique com o botão direto do mouse sobre o item **Biblioteca de mensagens** a partir da árvore do projeto (janela *Explorer Window*).

- 2 Selecione **Nova mensagem** no item de menu.
- 3 Informe o nome da mensagem e confirme.

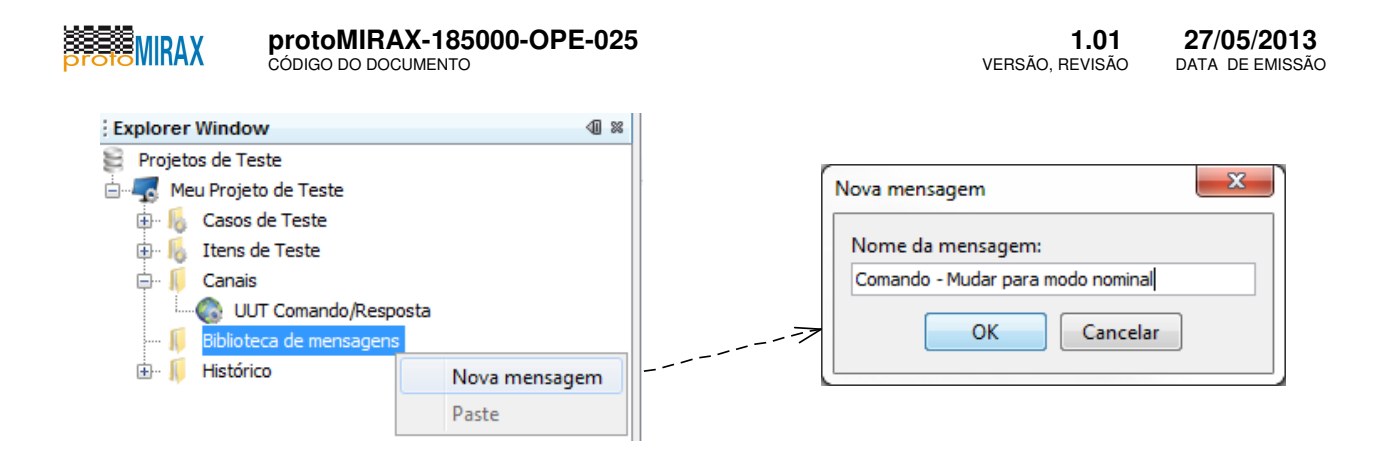

#### Figura 8-3: Criação de um modelo de mensagem

A figura acima ilustra a operação que resulta na criação de um item na biblioteca de mensagens de nome "Comando - Mudar para modo nominal".

### 8.4 Adicionar campos de dados a uma mensagem

Para adicionar um campo de dados a uma mensagem da biblioteca de mensagens:

1 - Clique com o botão direto do mouse sobre a mensagem a qual se quer adicionar um novo campo, a partir do item **Biblioteca de mensagens** na árvore do projeto (janela **Explorer Window**).

- 2 Selecione Novo campo.
- 3 Informe o nome do campo.

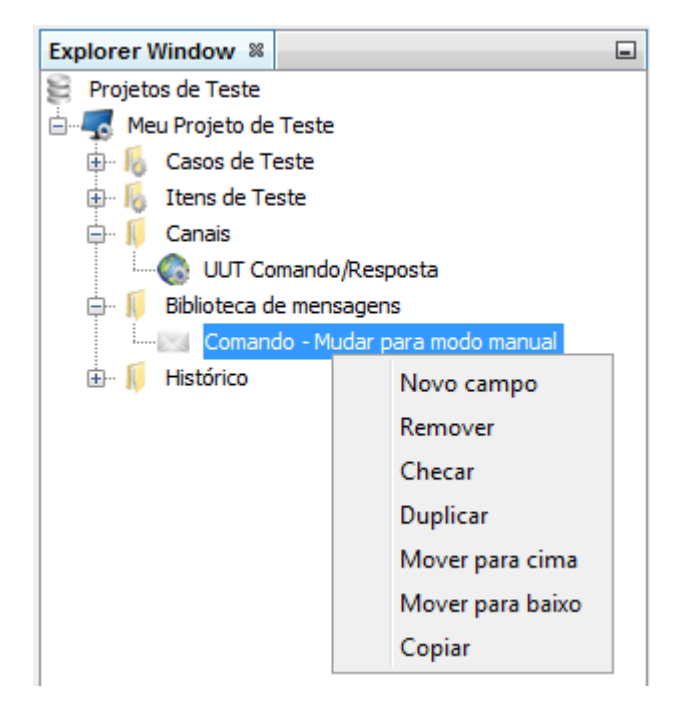

Figura 8-4: Adicionando campos de dados a uma mensagem

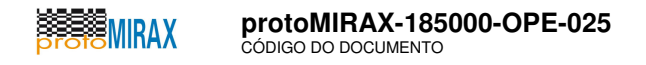

### 8.5 Preenchendo os campos de dados de uma mensagem

A criação dos campos de dados de uma mensagem envolve o seu correto preenchimento. Cada campo é descrito por:

- 1 Um nome de identificação (único).
- 2 Um tamanho.
- 3 Um valor.

As seguintes regras de preenchimento devem ser observadas:

1 - O nome do campo (coluna **Campo**, no editor) é sensível ao caso, ou seja, diferenciam-se letras maiúsculas de minúsculas. Além disso, ele não pode conter espaços em branco e nem pode começar por um algarismo.

- Exemplo válido: PH\_PACK\_ID\_01

- Exemplo inválido: 1PH\_PACK\_ID

2 - O tamanho pode ser descrito como uma quantidade absoluta, ou como um intervalo representando um tamanho variável, em Bytes, do conteúdo do campo.

- Exemplo válido: 1..10 <-- especificação de campo de tamanho variável.

- Exemplo válido: 10 <-- especificação de campo de tamanho fixo.

3 - O valor pode ser especificado em hexadecimal, *string* de caracteres ou calculado com *miniscripts* (escritos entre '{' e '}').

- Exemplo válido: 8000 0001 <-- campo deve ter tamanho de pelo menos 4 Bytes.

- Exemplo válido: "GET / HTTP 1.0\n\n" <-- valor textual, *string* entre aspas (").

- Exemplo válido: { checksum(CAMPO1...CAMPO10) } <-- campo calculado com *mini-script* (cálculo de checksum).

Na versão atual, os seguintes mini-scripts são reconhecidos:

1 - **sizeof(CAMPO1...CAMPO2)**: calcula o tamanho dos campos entre CAMPO1 e CAMPO2 (limites inclusos).

2 - **checksum(CAMPO1...CAMPO2)**: calcula a soma de verificação envolvendo os campos de CAMPO1 a CAMPO2 (limites inclusos). A quantidade de bits é derivada pelo tamanho do campo, limitado a 32 bits.

A figura abaixo mostra um exemplo de mensagem de comando com os campos de dados preenchidos.

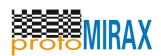

| - |                                                 |                     |                         |                |                   |        |  |  |  |
|---|-------------------------------------------------|---------------------|-------------------------|----------------|-------------------|--------|--|--|--|
| ſ | EXTFV 1.1.2                                     |                     |                         |                |                   |        |  |  |  |
|   | Arquivo Editar Projetos Exibir Navegar Ferramen | tas Janela Ajuda    |                         |                |                   |        |  |  |  |
|   |                                                 |                     |                         |                |                   |        |  |  |  |
|   | Explorer Window 📽                               | Passos de teste 🛛 🕅 | Biblioteca de mensagens | Casos de teste | 88                |        |  |  |  |
|   | 😫 Projetos de Teste 🔺                           | Nós                 | Campo                   | Tamanho em b   | ytes Valor        |        |  |  |  |
|   | ProjetoTesteQSEE                                | 3587                | DI                      | 1              | EB                |        |  |  |  |
|   | 🕀 🔓 Casos de Teste                              | 3588                | IO                      |                | 80                |        |  |  |  |
|   | 🕀 📙 Itens de Teste                              |                     |                         |                |                   |        |  |  |  |
|   | 🕀 🖟 Canais                                      | 3589                | NU                      | 4              | 00 00 00 00       |        |  |  |  |
|   | 🖨 🖟 Biblioteca de mensagens                     | 3590                | TIPO                    | 1              | 0E                |        |  |  |  |
|   | PDC-OBDH CMD: Executar programa                 | 3591                | CSC                     | 1              | 00                |        |  |  |  |
| 1 | PDC-OBDH CMD: Reiniciar contadore:              | 3592                | COM                     | 2              | 00 02             |        |  |  |  |
| ł | PDC-OBDH CMD: Modificar parâmetro 🚍             | 2502                | DADOC                   |                |                   |        |  |  |  |
| 1 | PDC-OBDH CMD: Reiniciar processado              | 3593                | DADOS                   | 2              |                   |        |  |  |  |
| ł | PDC-OBDH CMD: Ligar EHX-1                       | 3594                | CHECKSUM                | 2              | [] { checksum(DID | ADOS)} |  |  |  |
|   | PDC-OBDH CMD: Desligar EHX-1                    |                     |                         |                |                   |        |  |  |  |

Figura 8-5: Exemplo de preenchimento de campos de uma mensagem

Uma mensagem como esta, ao ser enviada via um passo de teste, é compilada para gerar a cadeia de Bytes que é, então, enviada pelo canal de comunicação associado ao próprio passo de teste.

**NOTA**: para validar a consistência da mensagem use a opção **Validar** na Barra de Ação, ou pelo menu de contexto sobre o nome da mensagem na árvore em *Explorer Window*.

### 8.6 Adicionar itens de teste

No contexto da ferramenta EXTFV, um item de teste documenta uma característica, aspecto, ou funcionalidade da IST a ser testada.

Para criar um item de teste:

- 1 Clique com o botão direito do mouse sobre o tópico Itens de teste.
- 2 Informe a descrição do item de teste.
- 3 Confirme teclando [ENTER] ou clicando no botão OK.

A figura a seguir ilustra esta operação.

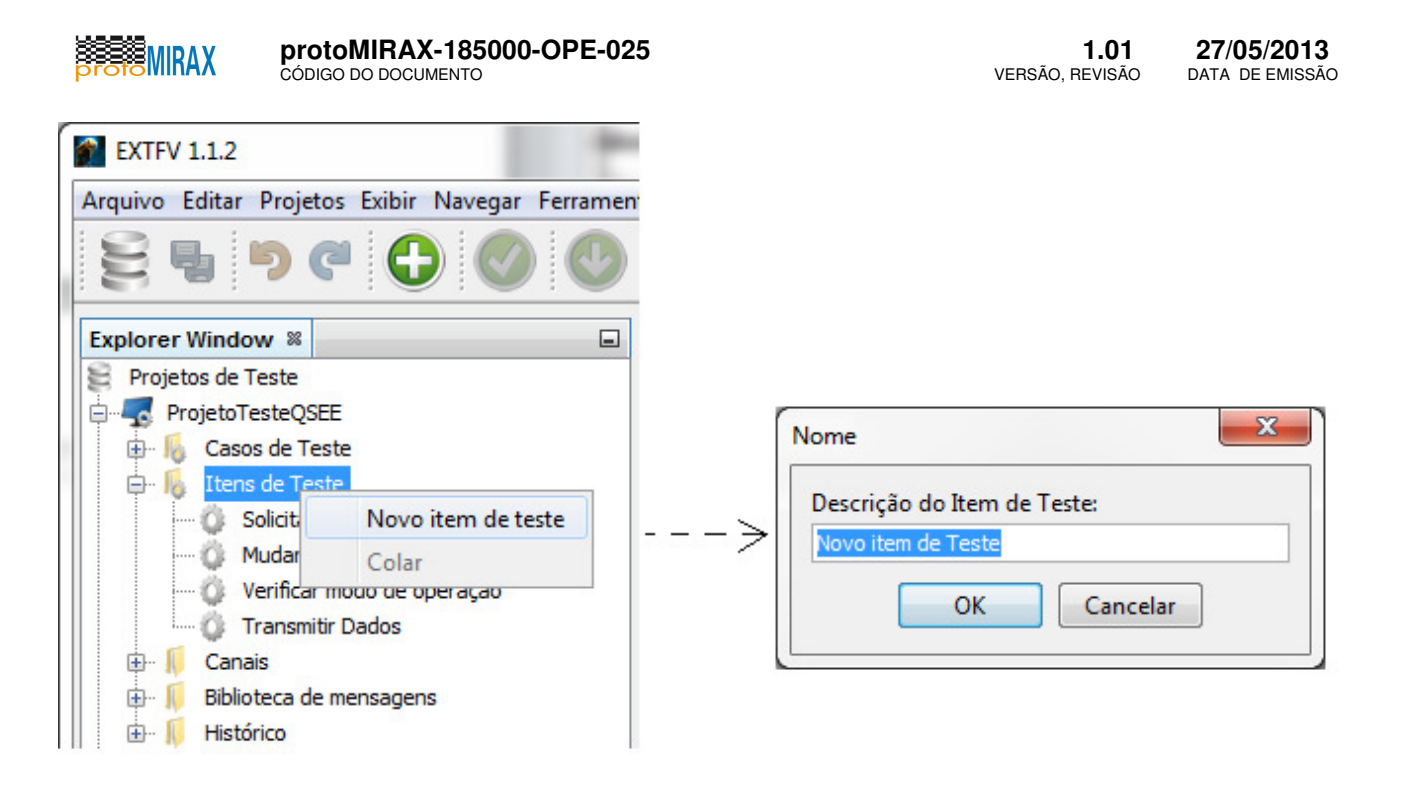

Figura 8-6: Adicionando um item de teste

### 8.7 Adicionar um caso de teste e associá-lo a um item de teste

Um caso de teste pode ser associado a um item de teste. De fato, um item de teste pode ter mais de um caso de teste associado a tal item de teste. Para visualizar quais casos de teste estão associados a um item de teste:

- 1 Exiba a janela Casos de Teste, caso ainda não esteja visível: menu Janela | Casos de Teste.
- 2 Selecione um item de teste.
- 3 Os casos de teste associados ao item são listados na janela Casos de Teste.

Para criar um caso de teste e associá-lo a um item de teste:

- 1 Exiba a janela de propriedades, caso esta não esteja visível: menu Janela | Propriedades.
- 2 Clique com o botão direito do mouse sobre o tópico Casos de Teste.
- 3 Selecione a opção Novo caso de teste.
- Preencha as propriedades do caso teste.
- 5 Selecione um item de teste na propriedade **Item de teste**.

**NOTA:** Caso o texto seja longo, clique no botão [ ... ], ao lado do valor da propriedade, para abrir uma tela para digitação de texto de múltiplas linhas.

A figura a seguir ilustra estas operações.

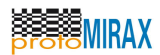

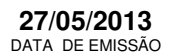

| EXTFV 1.1.2                                     |                 |                              |           |
|-------------------------------------------------|-----------------|------------------------------|-----------|
| Arquivo Editar Projetos Exibir Navegar Ferramer | ntas Janela Aji | uda                          |           |
| 5 5 7 6 6 🖉 🔮                                   | <b>V</b> 0      |                              |           |
| Explorer Window 🕷                               | Solicitar Re    | lógio PDC - Propriedades 🛛 🗱 |           |
| 😫 Projetos de Teste                             | 🗆 Identificação |                              |           |
| 🖨 📲 ProjetoTesteQSEE                            | Descrição       | Solicitar Relógio PDC        |           |
| 🖨 📙 Casos de Teste                              | Detalhe         |                              |           |
| 🕼 Solicitar Relógio PDC                         | ltem de teste   | Solicitar relógio PDC        | <b></b> ] |
| 🕼 Mudar modo de operação para seguranç          |                 | Solicitar relógio PDC        |           |
| 🕼 Mudar modo de operação para nominal           |                 | Mudar modo de operação       |           |
| Mudar modo de operação para diagnóstic          |                 | Verificar modo de operação   |           |
| 🛛 🕼 Verificar modo de operação                  |                 | Transmitir Dados             |           |
| Transmitir dados de housekeeping                |                 |                              |           |
| 🗌 💮 Transmitir dados de descarga de memoria     |                 |                              |           |
| 🕼 Transmitir dados de teste                     |                 |                              |           |
| 🕼 Transmitir dados de diagnóstico               |                 |                              |           |
| 🕼 Transmitir dados científicos                  |                 |                              |           |
| Transmitir dados científicos 2                  |                 |                              |           |
| 🖶 🖟 Itens de Teste                              |                 |                              |           |

Figura 8-7: Associando um item de teste a um caso de teste

## 8.8 Adicionar um passo de teste a um caso de teste

Existem diversos tipos de passos de teste. Nem todos representam operações automáticas, como enviar dados para um canal de comunicação.

Este tópico exemplifica a criação de cada um dos seguintes tipos de passos de teste:

- 1 Espera.
- 2 Mensagem Formatada.
- 3 Envio Dados.
- 4 Recebimento Dados.
- 5 Atividade Manual.

Para incluir um passo de teste a um caso de teste:

- 1 Selecione um caso de teste no tópico Casos de Teste, na árvore do projeto de teste.
- 2 Clique com o botão direito do mouse sobre o caso de teste.
- 3 Navegue para a opção Novo passo de teste.
- 4 Selecione o tipo de Passo de teste a ser criado, conforme apresentado.

**NOTA:** Caso a aba Passos de teste não esteja visível, clique no menu **Janela** | **TestStep** para exibí-la.

A figura a seguir ilustra esta operação.

| Arquivo Editar Projetos                                      | ; Exibir Navegar Ferramentas J               | anela Ajuda            | 300                |    |
|--------------------------------------------------------------|----------------------------------------------|------------------------|--------------------|----|
| Explorer Window 🕺                                            | Passos de teste 🕺 Biblio                     | oteca de mensagens 🛛 🕅 | Casos de teste 🛛 🕅 |    |
| Projetos de Teste                                            | Identificação                                | Comentário             | s Iterações        | A  |
| ProjetoTesteQSEE                                             | Comando OBDH-PDC:                            | Solicitar              | 1                  | 50 |
| Muda Dup<br>Muda Exec<br>Verif Para<br>Tran Pau<br>Tran Pass | Executar<br>Parar<br>Pausar<br>Passo a passo |                        | 1                  |    |
| 🖉 Tran                                                       |                                              |                        |                    |    |

Figura 8-8: Tipos de passos de teste que podem ser adicionados

## 8.9 Verificar a consistência de um projeto de teste

Antes de ser executado, um projeto de teste pode ter sua consistência avaliada para verificar a existência de problemas operacionais indesejáveis tais como:

1 - Um canal de comunicação não operacional.

2 - Um passo de teste que faz referência a um canal de comunicação inválido ou não mais disponível (situação muito comum quando se usa adaptadores USB removíveis).

3 - Uma mensagem formatada com campos inconsistentes ou que não compilam corretamente para uma *stream* de Bytes.

Para verificar a consistência de um projeto de teste:

- 1 Selecione o projeto de teste na janela **Explorer Window**.
- 2 Clique no botão Verificar na barra de ações.

A figura a seguir ilustra esta operação.

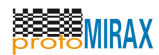

| M EXTFV 1.1.2                  |                    |                            |                      |                          |  |  |  |  |  |
|--------------------------------|--------------------|----------------------------|----------------------|--------------------------|--|--|--|--|--|
| Arquivo Editar Projetos Exibir | r Navegar Ferrame  | ntas Janela Ajuda          |                      |                          |  |  |  |  |  |
| 25500                          |                    | 🤤 🛈 🖸                      |                      | 0                        |  |  |  |  |  |
| Explorer Window 🕷 🔳            | 🔁 Saída - SerialIO | 88 Passos de teste 88      | Biblioteca de mensag | jens 🕺 Casos de teste 📽  |  |  |  |  |  |
| 😫 Projetos de Teste            | Identificação      | Comentários                | Iterações            | Atraso antes execu Núr   |  |  |  |  |  |
| ProjetoTesteQSEE               |                    |                            |                      |                          |  |  |  |  |  |
| 🖨 🎼 Casos de Teste             |                    |                            |                      |                          |  |  |  |  |  |
| 🕼 Solicitar Relógio P          |                    |                            |                      |                          |  |  |  |  |  |
| 😳 Mudar modo de o              | EXTFV              |                            |                      | x                        |  |  |  |  |  |
| 😳 Mudar modo de o              |                    |                            |                      |                          |  |  |  |  |  |
| 🔘 Mudar modo de o              | E 💽 E              | rro durante abertura do ca | nal "PortaSWPDC". Er | rro: Porta em uso : COM1 |  |  |  |  |  |
| Verificar modo de              |                    |                            |                      |                          |  |  |  |  |  |
| Transmitir dados               | OK OK              |                            |                      |                          |  |  |  |  |  |
| Transmitir dados               | Transmitir dados   |                            |                      |                          |  |  |  |  |  |
| Transmitir dados               |                    |                            |                      |                          |  |  |  |  |  |
| Iransmitir dados               |                    |                            |                      |                          |  |  |  |  |  |
| Iransmitir dados               |                    |                            |                      |                          |  |  |  |  |  |
|                                |                    |                            |                      |                          |  |  |  |  |  |
| itens de l'este                |                    |                            |                      |                          |  |  |  |  |  |
|                                |                    |                            |                      |                          |  |  |  |  |  |
| PortaSWPDC                     |                    |                            |                      |                          |  |  |  |  |  |
|                                |                    |                            |                      |                          |  |  |  |  |  |
|                                |                    |                            |                      |                          |  |  |  |  |  |

Figura 8-9: Verificando a consistência de um projeto de teste

O exemplo acima ilustra um problema com um canal de comunicação.

Quando isto ocorre, é necessário corrigir, manualmente, o problema e uma nova verificação poderá ser feita.

## 8.10 Executar testes

A execução de testes pode englobar um Caso de Teste específico, ou todo um Projeto de Teste (Suíte de Teste completa).

Para executar um teste:

- 1 Selecione um Projeto de Teste ou um Caso de Teste na árvore do painel Explorer Window.
- 2 Clique com o botão direito do mouse para visualizar o menu de contexto.
- 3 Clique em Executar.

A execução correrá de acordo com a ordem de execução dos Passos de Teste dentro de cada Caso de Teste, que por sua vez, executam na ordem em que estão definidos dentro do Projeto de Teste.

É possível também executar apenas um passo de teste individual de um determinado caso de teste, mas sem gerar relatório de execução de teste.

Ao final da execução, aparece o diálogo Veredito o qual possibilita o fechamento da execução atribuindo-se um veredito ao teste (Caso de Teste ou Suíte de Teste completa), conforme ilustrado

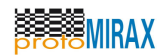

na figura abaixo.

| EXTFV 1.1.2                   |                  |                    |                      |                |                 |                |             |                                | L         |               | 23 |
|-------------------------------|------------------|--------------------|----------------------|----------------|-----------------|----------------|-------------|--------------------------------|-----------|---------------|----|
| Arquivo Editar Projetos Exibi | r Navegar Ferrar | mentas Janela Aju  | ıda                  |                |                 |                |             |                                |           |               |    |
|                               |                  |                    |                      |                | A               |                |             |                                |           |               |    |
| 84761                         |                  |                    |                      |                |                 |                |             |                                |           |               |    |
| Explorer Window 🕷 🔳           | 🔁 Saída 🕺 Pa     | assos de teste 🛛 🗱 | Biblioteca de mensag | ens 🕺 Casos de | teste 🗱         |                |             | Projeto                        | Wrappe    | r-P %         | -  |
| 😫 Projetos de Teste           | Nós              | Identificação      | Comentários          | Iterações      | Atraso antes ex | Número de Tent | Modo        | 🗆 Identif                      | licação   |               |    |
| 😑 🌄 ProjetoTesteQSEE          | 3340             | PDC-OBDH CM        |                      |                | 0               | 0              | NORMAL      | Descriç                        | ão do pro | j ProjetoWra  | •  |
| 🖨 📙 Casos de Teste            | 3341             | PDC-OBDH CM        |                      |                | 0               | 0              | NORMAL      | Descriç                        | ão do IST | <u></u>       |    |
| Solicitar Relógio P           | 2242             | PDC ORDH CM        |                      |                | 0               | 0              | NORMAL      | Versão                         | do IST    |               |    |
| Mudar modo de o               | 3342             | PDC-OBDH CM        |                      |                | 0               | 0              | NORMAL      | <ul> <li>Versão</li> </ul>     | da Espec  | 700           |    |
| Mudar modo de o               | 3343             | PDC-OBDH CM        |                      | 1              | U               | 0              | NORMAL      | Tempo e     Ouentid            | xecuçao   | 700           |    |
| Verificar modo de             | 3344             | PDC-OBDH CM        |                      | 1              | 0               | 0              | NORMAL      | <ul> <li>Instituici</li> </ul> | ăn<br>ăn  | Instituto Na. |    |
| Transmitir dados              | 3345             | PDC-OBDH CM        |                      | 1              | 0               | 0              | NORMAL      | <ul> <li>Proieto</li> </ul>    |           | Relatório de. |    |
| Transmitir dados              | 3346             | PDC-OBDH CM        |                      | 1              | 0               | 0              | NORMAL      | Tîtulo                         |           |               |    |
| - Ö Transmitir dados          | 3347             | PDC-OBDH CM        |                      | 1              | 0               | 0              | NORMAL      | - Subtitule                    | 5         |               |    |
| 🕼 Transmitir dados            | 3348             | PDC-OBDH CM        | ŏ                    | 1              | 0               | 0              | NORMAL      | •                              |           |               |    |
| Transmitir dados              | 3349             | PDC-OPDH CM        | <u> </u>             | <u> </u>       | 0               |                | NORMAL      | -                              |           |               |    |
| Transmitir dados              |                  | 🦾 Vere             | edito                |                |                 | x              |             |                                |           |               |    |
| 🕀 📙 Itens de Teste            |                  |                    |                      |                |                 |                |             |                                |           |               |    |
| Canais                        |                  | Veredit            | 0                    | _              |                 |                |             |                                |           |               |    |
| Biblioteca de mensage         |                  | Não A              | tribuido 🗸 🗸         |                |                 |                |             |                                |           |               |    |
|                               |                  | Não A              | tribuido             |                |                 |                |             |                                |           |               |    |
|                               |                  | Passou             |                      |                |                 |                |             |                                |           |               |    |
| ProjetoWrapper                | Run Window 🛛     | Proble             | ma                   |                |                 |                |             |                                |           |               |    |
|                               | Caso de teste co | orrente:           |                      | 1              |                 | de de          | 1 Limpa     | ar                             |           |               |    |
|                               | Data/Hora        |                    |                      |                |                 | Tipo S         | Status TX/R | x                              |           |               |    |
|                               | 29/Mai/2013 17   | 09:51 21           |                      |                |                 | IEMT IO        | K RX        |                                |           |               |    |
|                               | 29/Mai/2013 17   | :09:51.12          |                      |                |                 | FMT C          | K TX        | -61                            |           |               |    |
|                               | 29/Mai/2013 17   | :09:51.78          |                      |                |                 | FMT C          | K RX        |                                |           |               | -  |
|                               | 29/Mai/2013 17   | :09:50.98          |                      |                |                 | FMT C          | K TX        | E Projeto                      | Wrappe    | r             | 0  |
|                               | 29/Mai/2013 17   | :09:50.94          |                      |                |                 | FMT C          | K RX        | - 1                            |           |               |    |
|                               | 29/Mai/2013 17   | :09:50.80          |                      |                |                 | EMT C          | K RX        |                                |           |               |    |
|                               | 29/Mai/2013 17   | :09:50.7           | OK                   | 1              | Casaalaa        | FMT C          | ж тх        | -                              |           |               |    |
|                               | 29/Mai/2013 17   | :09:50.67          | UK                   | J              | Cancelar        | FMT C          | K RX        |                                |           |               |    |
|                               | 29/Mai/2013 17   | :09:50.51          |                      |                |                 | FMT O          | OK TX       | *                              |           |               |    |
| < <u> </u>                    |                  |                    |                      |                |                 |                | +           |                                |           |               |    |
|                               |                  |                    |                      |                |                 |                |             |                                |           |               |    |

Figura 8-10: Exemplo de execução de teste com preenchimento de veredito de teste

## 8.11 Mudar a ordem de execução de passos de testes

Para mudar a ordem de execução de passos de teste:

- 1 Selecione o passo de teste que deve ter sua ordem modificada.
- 2 Clique no botão Mover Acima ou Mover Abaixo na barra de ações.

Alternativamente:

1 - Clique com o botão direito do mouse sobre o passo de teste que deve ter sua ordem modificada.

2 - Clique no item de menu Mover Acima ou Mover Abaixo.

## 8.12 Duplicar elementos de projeto de testes

Para duplicar um elemento do projeto de teste, que pode ser um caso de teste, um item de teste, um canal de comunicação, ou uma mensagem da biblioteca de mensagens, faça:

- 1 Inicie uma operação de arrastar com o elemento a ser duplicado já selecionado.
- 2 Solte-o em alguma posição abaixo do tópico ao qual o elemento pertence.

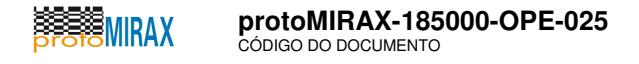

O exemplo ilustrado na figura a seguir mostra um projeto sendo duplicado por meio de uma operação de arrastar e soltar, na raiz da árvore de projetos (**Projetos de Teste**).

NOTA: Elementos abaixo do tópico Histórico não são duplicáveis.

| EXTFV 1.1.2                                          |                 |      |           |                |     |             |
|------------------------------------------------------|-----------------|------|-----------|----------------|-----|-------------|
| Arquivo Editar Projetos Exibir Navegar Ferramentas . | Janela Ajuda    |      |           |                |     |             |
| 5576000                                              |                 | D    | 8         |                |     |             |
| Explorer Window 🕺                                    | Passos de teste | 88   | Bibliotec | a de mensagens | 88  | Casos de te |
| Projetos de Teste                                    | Identificação   | Come | entários  | Iterações      | Atr | aso ant     |
|                                                      |                 |      |           |                |     |             |
|                                                      |                 |      |           |                |     |             |
|                                                      |                 |      |           |                |     |             |

Figura 8-11: Exemplo de duplicação de um projeto de testes com "Drag-and-Drop"

### 8.13 Emitir artefatos

Existem dois tipos de artefatos (documentos), que podem ser automaticamente emitidos, ambos gerados em formato PDF:

Artefato sem informações de execução, com os casos de teste e procedimentos de teste. Esse documento é denominado, formalmente e seguindo [DR04], de Especificação e Procedimentos de Teste. No entanto, na versão atual da EXTFV, o artefato está denotado por Plano de Teste.
 2 - Relatório de Teste, que contém informações históricas de execução.

Para gerar o primeiro tipo de artefato (Especificação e Procedimentos de Teste):

- 1 Clique com o botão direito do mouse sobre um Projeto de Teste.
- 2 Selecione a opção Gerar Plano de Teste em PDF no menu de contexto.

Para gerar o segundo tipo de artefato (Relatório de Teste):

- 1 Clique com o botão direito do mouse sobre um Histórico.
- 2 Selecione a opção Gerar relatório PDF no menu de contexto.

A figura a seguir ilustra as ações para gerar, automaticamente, a **Especificação e Procedimentos** de Teste (à esquerda) e o **Relatório de Teste** (à direita).

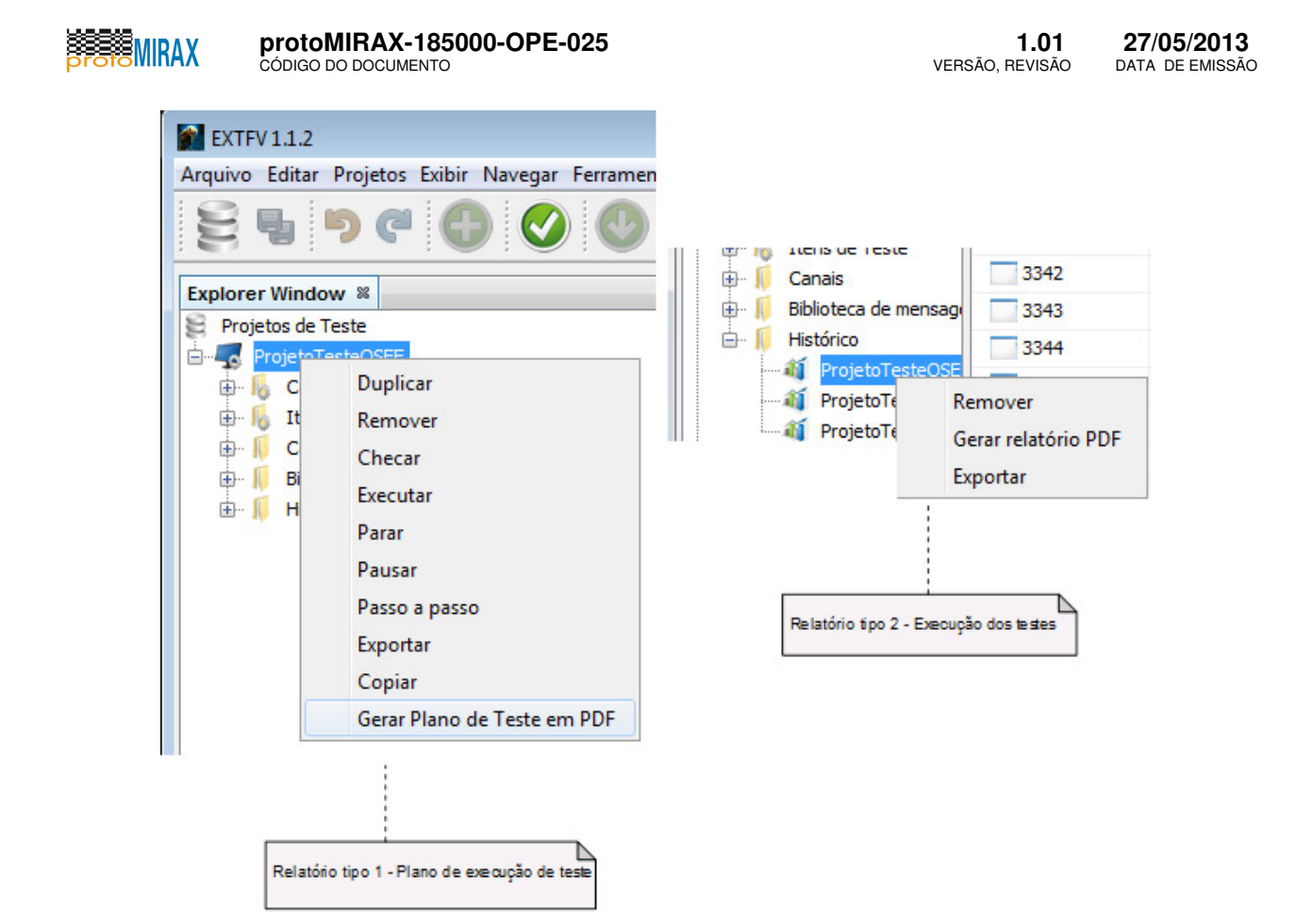

Figura 8-12: Emissão automática de artefatos relacionados ao processo de teste de software

**ATENÇÃO**: Sugere-se ao usuário instalar algum programa que crie uma impressora virtual PDF. O mais recomendável é, de dentro da EXTFV e quando aparecer o artefato, solicitar a impressão em PDF via impressora virtual (criando um arquivo PDF). Isto é recomendado devido a limitações de formatação de página do gerador de documento (Jasper Reports) usado pela ferramenta EXTFV.

### 8.14 Exportar e importar projeto de teste

A operação de importação e exportação de projeto de teste existe para tornar possível o intercâmbio de dados de projetos de teste entre duas ou mais instâncias (instalações) da EXTFV, ou entre a EXTFV e outra ferramenta que seja capaz de processar o formato XML gerado ao exportar dados.

Para exportar um projeto de teste:

- 1 Clique com o botão direito do mouse sobre um **Projeto de Teste**, o qual deseja exportar.
- 2 Selecione a opção **Exportar** no menu de contexto.
- 3 A seguir, informe um caminho e um nome apropriado ao arquivo de saída, no diálogo Abrir.
- 4 Clique em Abrir e aguarde o término da exportação do projeto de teste.

Para importar um projeto de teste:

1 - Clique com o botão direito do mouse sobre a **raiz** da árvore que é exibida em *Explorer Window*.

2 - Selecione a opção **Importar Projeto de teste** no menu de contexto.

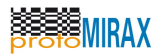

- 3 A seguir, informe o caminho para o arquivo de entrada, no diálogo Abrir.
- 4 Clique em Abrir e aguarde o término da importação do projeto de teste.

A figura abaixo ilustra o acesso as operações de exportar e importar, respectivamente.

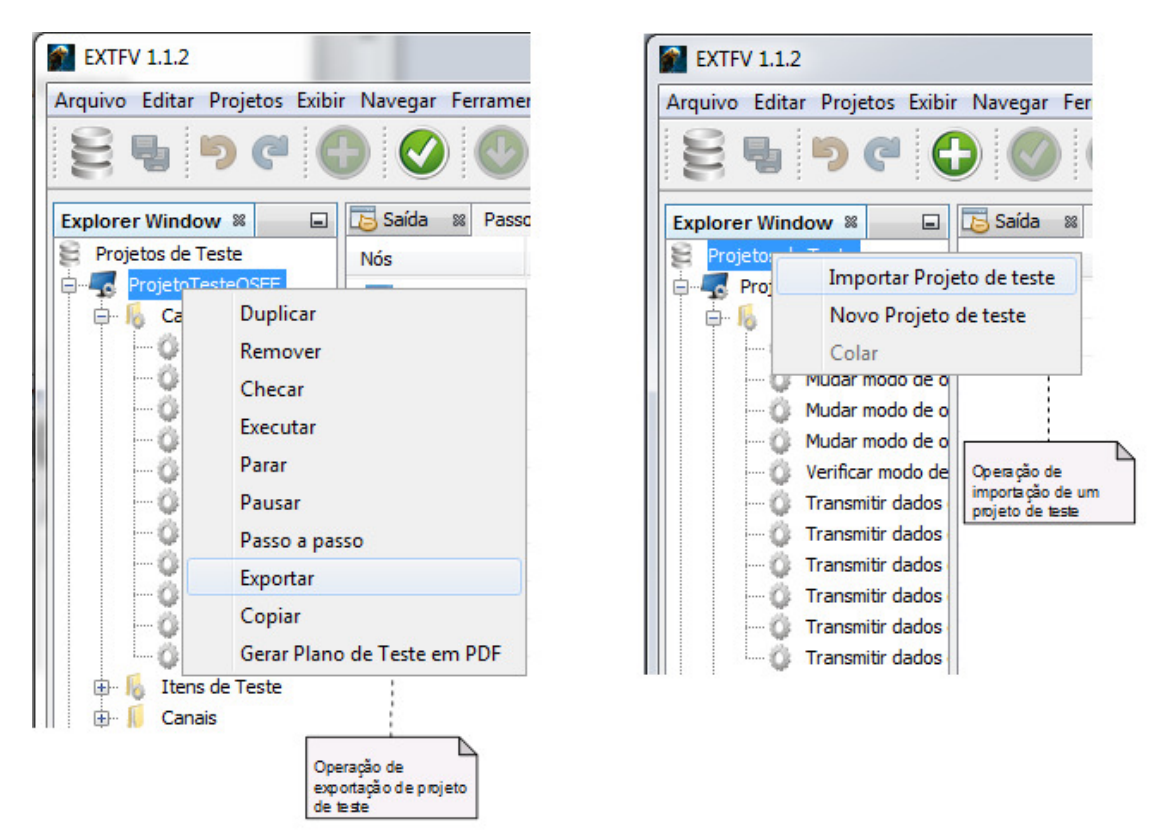

Figura 8-13: Operações de exportar e importar projeto de teste

# 9 SOLUÇÃO DE PROBLEMAS

O objetivo deste capítulo é documentar possíveis problemas e o que fazer quando eles ocorrem, servindo de guia para correções de problemas operacionais.

Os tópicos a seguir usam a seguinte convenção:

#### Sintoma

Descrição genérica do problema enfrentado pelo usuário.

#### Possíveis causas

Enumeração das possíveis causas do problema com instruções para tentar resolver o problema.

### 9.1 Caso de teste não executa Sintoma

Caso de teste parece estar travado, não executando, mas a interface principal da EXTFV responde

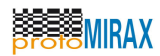

a interações.

#### Possíveis causas:

1 - O caso de teste pode estar executando um passo do tipo Aguardar com tempo muito longo.

2 - Embora os canais sejam validados antes do início da execução, quando o hardware que provê o canal é removível (e.g. conversores USB-Serial), é possível que o mesmo esteja em estado de erro e que precise ser reiniciado.

## 9.2 E/S na porta paralela não funciona

#### Sintoma

Escrita em porta paralela provoca erro de E/S.

#### Possíveis causas:

1 - Verifique se o arquivo io.dll está presente em algum local indicado na variável de ambiente PATH.

2 - Porta paralela não está em modo EPP. Verifique as configurações da BIOS do computador.

# 9.3 Erro ao acessar a placa DAQ DT-9804

#### Sintoma

Interação com porta (canal) analógica ou digital via placa DT-9804 provoca erro de E/S.

#### Possíveis causas:

1 - Verifique se o cabo de comunicação USB da placa está bem conectado.

2 - Verifique se os drivers desta placa foram instalados. Recorra ao procedimento de instalação para maiores detalhes.

## 9.4 Projetos de teste não são encontrados

#### Sintoma

A EXTFV foi aberta/iniciada e os dados dos projetos de teste não são visualizados como antes, parecendo terem sido perdidos ou apagados.

#### Possíveis causas:

1 - Falha na conexão com o banco de dados. Verifique se o banco de dados está ativo. Verifique as configurações de conexão no menu **Ferramentas** | **Opções**.

2 - Falha temporária de rede na comunicação com o banco de dados. Feche o aplicativo, verifique o estado da conexão de rede (se o banco de dados está num servidor remoto), e abra a ferramenta novamente.

3 - Apagamento acidental ou banco de dados em estado de erro. Considere opões para restauração de cópias de segurança (backup).

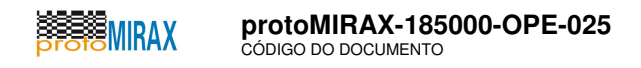

## 9.5 Projeto de teste inválido

#### Sintoma

O projeto de teste tornou-se inválido, erro provocado durante uma tentativa de execução de teste.

#### Possíveis causas:

1 - Um canal de comunicação não está mais disponível ou foi removido.

2 - Um canal de dados foi removido do projeto e deixou Passos de Teste "orfãos". Adicione um novo canal de comunicação e corrija os Passos de Teste.